## ΠΛΗΡΟΦΟΡΙΑΚΟ ΣΥΣΤΗΜΑ ΥΠΟΒΟΛΗΣ ΑΙΤΗΣΕΩΝ ΓΙΑ ΕΓΓΡΑΦΗ ΣΤΟ ΣΩΜΑ ΑΞΙΟΛΟΓΗΤΩΝ ΓΙΑ ΤΙΣ ΕΞΕΤΑΣΕΙΣ ΕΛΛΗΝΟΜΑΘΕΙΑΣ

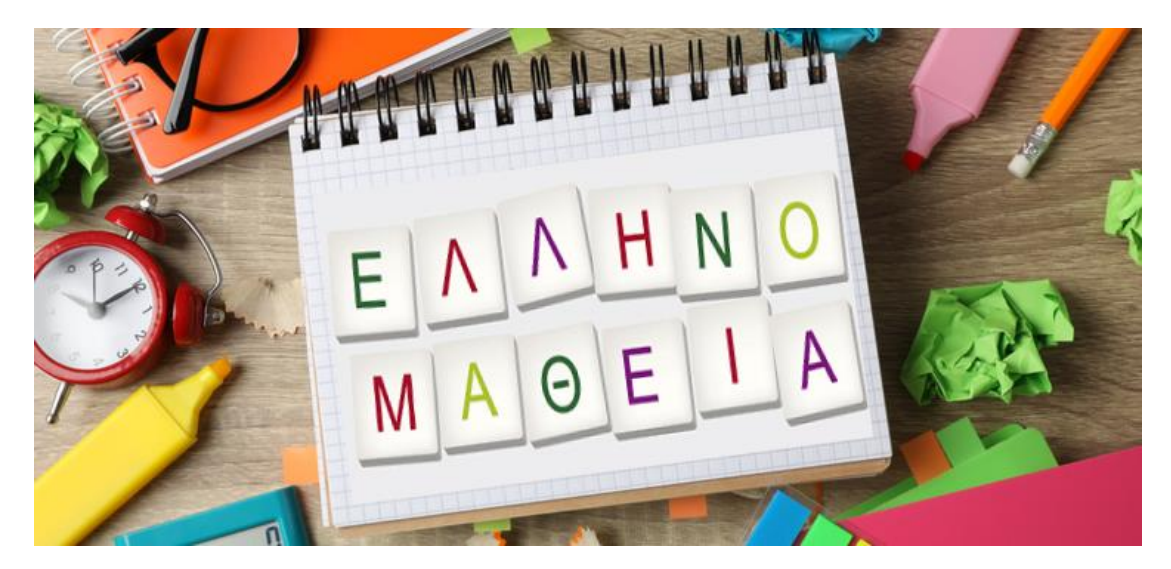

Οδηγίες χρήσης

ΥΠΟΥΡΓΕΙΟ ΠΑΙΔΕΙΑΣ, ΘΡΗΣΚΕΥΜΑΤΩΝ ΚΑΙ ΑΘΛΗΤΙΣΜΟΥ

ΔΙΕΥΘΥΝΣΗ ΑΝΑΠΤΥΞΗΣ ΕΦΑΡΜΟΓΩΝ ΠΛΗΡΟΦΟΡΙΑΚΩΝ ΣΥΣΤΗΜΑΤΩΝ

ΤΜΗΜΑ ΣΤ' ΕΦΑΡΜΟΓΩΝ ΚΑΤΑΡΤΙΣΗΣ ΚΑΙ ΔΙΑ ΒΙΟΥ ΜΑΘΗΣΗΣ

Απρίλιος 2024

# Περιεχόμενα

| 1. ГЕΝІКН ПЕРІГРАФН                                 | 2  |
|-----------------------------------------------------|----|
| 2. ΔΗΜΙΟΥΡΓΙΑ ΛΟΓΑΡΙΑΣΜΟΥ                           | 3  |
| 3. ΕΠΑΝΑΦΟΡΑ ΣΥΝΘΗΜΑΤΙΚΟΥ                           | 6  |
| 4. ΣΥΜΠΛΗΡΩΣΗ ΗΛΕΚΤΡΟΝΙΚΗΣ ΑΙΤΗΣΗΣ                  | 7  |
| 4.1 ΑΝΑΖΗΤΗΣΗ ΜΕ Α.Φ.Μ                              | 8  |
| 4.2 ΣΤΟΙΧΕΙΑ ΑΙΤΗΣΗΣ - ΠΡΟΣΩΠΙΚΑ ΣΤΟΙΧΕΙΑ           | 9  |
| 4.3 ΚΡΙΤΗΡΙΑ – ΜΟΡΙΟΔΟΤΗΣΗ                          | 11 |
| 4.4 ΑΝΑΡΤΗΣΗ ΔΙΚΑΙΟΛΟΓΗΤΙΚΩΝ                        | 13 |
| 4.5 ΟΡΙΣΤΙΚΗ ΥΠΟΒΟΛΗ – ΕΚΤΥΠΩΣΗ ΑΙΤΗΣΗΣ             | 16 |
| 4.6 ΑΝΑΙΡΕΣΗ ΟΡΙΣΤΙΚΗΣ ΥΠΟΒΟΛΗΣ                     |    |
| 5. ΕΠΙΚΑΙΡΟΠΟΙΗΣΗ ΣΤΟΙΧΕΙΩΝ ΑΞΙΟΛΟΓΗΤΩΝ             | 22 |
| 5.1 ΤΡΟΠΟΠΟΙΗΣΗ ΠΡΟΣΩΠΙΚΩΝ ΣΤΟΙΧΕΙΩΝ                |    |
| 5.2 ΤΡΟΠΟΠΟΙΗΣΗ ΚΡΙΤΗΡΙΩΝ ΜΟΡΙΟΔΟΤΗΣΗΣ ΚΑΙ ΟΡΙΣΤΙΚΗ |    |
| УПОВОЛН                                             | 25 |
| 5.3 ΑΝΑΙΡΕΣΗ ΟΡΙΣΤΙΚΗΣ ΥΠΟΒΟΛΗΣ                     |    |

## 1. ΓΕΝΙΚΗ ΠΕΡΙΓΡΑΦΗ

Το παρόν σύστημα αφορά υποψήφιους που ενδιαφέρονται να υποβάλουν αίτηση, ώστε να εγγραφούν στο σώμα Αξιολογητών για τις Εξετάσεις της Ελληνομάθειας.

Το πλήρες κείμενο της σχετικής πρόσκλησης, όπου αναφέρονται αναλυτικά οι όροι συμμετοχής και το δελτίο τύπου, έχουν αναρτηθεί στον παρακάτω σύνδεσμο:

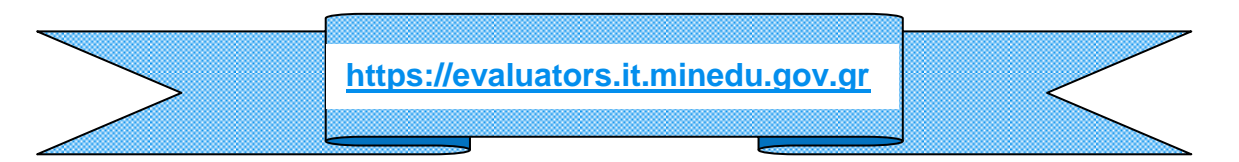

Η αίτηση υποβάλλεται μόνο ηλεκτρονικά. Οι ενδιαφερόμενοι θα πρέπει, αφού συμπληρώσουν τα στοιχεία τους στην αίτηση, να κάνουν οριστική υποβολή, προκειμένου να ληφθεί υπόψη. Επίσης, ηλεκτρονικά υποβάλλονται και τα δικαιολογητικά που θα συνοδεύουν την αίτηση. Επισημαίνεται ότι αιτήσεις και δικαιολογητικά σε έντυπη μορφή ΔΕΝ θα γίνονται δεκτά.

Στην αρχική σελίδα του συστήματος υπάρχει η στήλη Ανακοινώσεις, μέσω της οποίας οι ενδιαφερόμενοι μπορούν να ενημερώνονται για την πορεία της διαδικασίας. Υπενθυμίζεται ότι σύμφωνα με τη σχετική πρόσκληση, οι αξιολογητές/τριες επιλέγονται για κάθε εξεταστική περίοδο με βάση τα εξεταστικά κέντρα προτίμησής τους από τους ήδη εγγεγραμμένους στο σώμα αξιολογητών/τριών.

Η υποβολή της αίτησης ξεκινά με τη δημιουργία λογαριασμού στο σύστημα, όπως αυτό περιγράφεται στην Παράγραφο 2 – Δημιουργία Λογαριασμού.

Πριν αρχίσετε τη συμπλήρωση της αίτησης:

- (1) Διαβάστε προσεκτικά την πρόσκληση και τις ανακοινώσεις στην αρχική σελίδα.
- (2) Αποφασίστε τη διεύθυνση του ηλεκτρονικού ταχυδρομείου (email) που θα χρησιμοποιήσετε για πρόσβαση-επικοινωνία με το σύστημα.

Δεν προβλέπεται τηλεφωνική υποστήριξη των χρηστών σε τεχνικά θέματα. Το σύστημα ενσωματώνει λειτουργία επαναφοράς ΚΩΔΙΚΟΥ ΠΡΟΣΒΑΣΗΣ. Αν αντιμετωπίζετε οποιοδήποτε άλλο πρόβλημα κατά τη διαδικασία της καταχώρισης της αίτησής σας, στείλτε σχετικό email στη διεύθυνση lifelonglearning@minedu.gov.gr

## 2. ΔΗΜΙΟΥΡΓΙΑ ΛΟΓΑΡΙΑΣΜΟΥ

Για να είστε σε θέση να καταχωρίσετε την αίτησή σας, πρέπει αρχικά να δημιουργήσετε ΛΟΓΑΡΙΑΣΜΟ στο σύστημα.

Αυτό γίνεται από την επιλογή ΔΗΜΙΟΥΡΓΙΑ ΝΕΟΥ ΛΟΓΑΡΙΑΣΜΟΥ στην αρχική σελίδα. Το σύστημα ζητά να ορίσετε μία διεύθυνση email, στην οποία θα σας αποστείλει αυτόματα τον αρχικό σας κωδικό πρόσβασης (password).

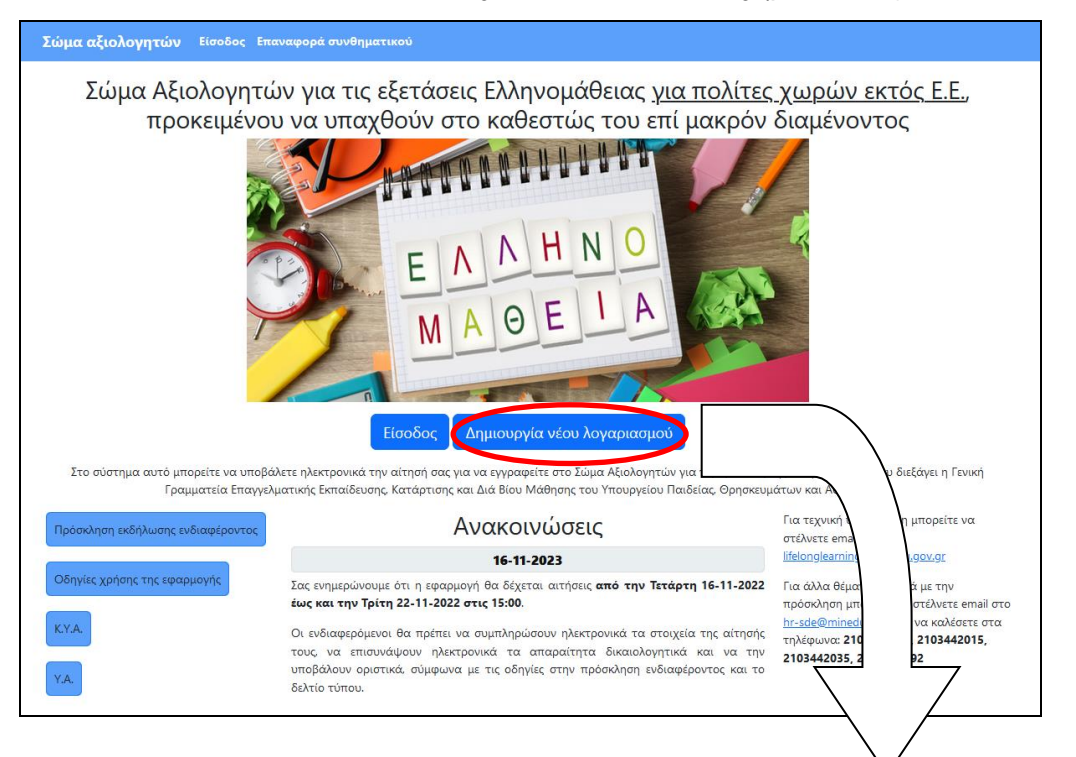

| Σώμα αξιολογητών Είσοδος Επαναφορά συνθηματικού                                                                                                    |  |
|----------------------------------------------------------------------------------------------------|--|
| Δημιουργία νέου λογαριασμού                                                                                                    |  |
| Για να αποκτήσετε νέο λογαριασμό στο σύστημα εγγραφής για το Σώμα Αξιολογητών,<br>παρακαλούμε συμπληρώστε το email σας και κάντε κλικ στο πλαίσιο επιλογής. |  |
| Email *                                                                                                    |  |
|                                                                                                    |  |
| 🗆 Διάβασα τις οδηγίες χρήσης                                                                                                    |  |
| ΔΗΜΙΟΥΡΓΙΑ ΛΟΓΑΡΙΑΣΜΟΥ                                                                                                    |  |
| <ul> <li>Έχετε ήδη λογαριασμό; Πατήστε <u>εδώ</u></li> <li>Διαβάστε τις Οδηγίες Χρήσης της εφαρμογής</li> </ul>                                             |  |

Κάτω από το πλαίσιο που πληκτρολογήσατε το email σας, πρέπει να κάνετε τικ στο πλαίσιο επιλογής (checkbox) «Διάβασα τις οδηγίες χρήσης» και ακολούθως να πατήσετε το κουμπί ΔΗΜΙΟΥΡΓΙΑ ΛΟΓΑΡΙΑΣΜΟΥ. Αν τα έχετε κάνει όλα σωστά,

θα σας εμφανίσει πάνω δεξιά ενημερωτικό μήνυμα επιτυχίας (όπως φαίνεται στην παρακάτω εικόνα), διαφορετικά δεν προχωράει στη δημιουργία λογαριασμού.

| × Επιτυχία!                          |                                           |
|--------------------------------------|-------------------------------------------|
| Ο λογαριασμός δημιουργήθηκε! Ο κωδικ | ός θα σας σταλεί σε<br>δεν το βλέπετε στα |
| εισερχόμενα, κοιτάξτε στα Spam.      | oev to prenete ota                        |

Σε περίπτωση που σε εύλογο χρονικό διάστημα δε λάβετε κωδικό στο email επικοινωνίας που ορίσατε, παρακαλούμε να ελέγξετε αν το μήνυμα που απεστάλη από τη διεύθυνση lifelonglearning@minedu.gov.gr έχει καταχωρισθεί στο φάκελο της Ανεπιθύμητης Αλληλογραφίας (Spam) αντί για τα Εισερχόμενα (Inbox).

Χρησιμοποιώντας την ίδια διεύθυνση email, το συνθηματικό που έχετε λάβει, «τσεκάροντας» την επιλογή «Διάβασα τις οδηγίες χρήσης» και πατώντας ΕΙΣΟΔΟΣ, μπορείτε να συνδέεστε στο σύστημα για καταχώριση-διόρθωση στοιχείων στην αίτησή σας.

| Σώμα αξιολογητών Είσοδος Επαναφορά συνθηματικού                                                                        |  |
|----------------------------------------------------------------------------------------------------|--|
| <u>Αρχή</u> / Είσοδος                                                                                                  |  |
| Είσοδος                                                                                                    |  |
| Παρακαλούμε συμπληρώστε το email και το συνθηματικό σας:                                                               |  |
| Email *                                                                                                    |  |
| Συνθηματικό *                                                                                                    |  |
| ΕΙΣΟΔΟΣ                                                                                                    |  |
| <ul> <li>Δεν έχετε λογαριασμό; Πατήστε <u>εδώ</u></li> </ul>                                                           |  |
| <ul> <li>Ξεχάσατε το συνθηματικό σας; Πατήστε <u>εδώ</u></li> <li>Διαβάστε τις Οδηγίες Χρήσης της εφαρμογής</li> </ul> |  |
|                                                                                                    |  |
|                                                                                                    |  |
|                                                                                                    |  |

Ειδικά κατά την 1<sup>η</sup> σας σύνδεση (login) στο σύστημα εμφανίζονται όλοι οι όροι και οι προϋποθέσεις συμμετοχής σας στη διαδικασία. Προκειμένου να συνεχίσετε πρέπει, αφού τους διαβάσετε με προσοχή, να τους αποδεχτείτε κάνοντας κλικ στο πεδίο πριν την πρόταση «Αποδέχομαι τους όρους της προκήρυξης και τους παραπάνω όρους», το οποίο φαίνεται στην παρακάτω εικόνα σε κόκκινο κύκλο. Με τον τρόπο αυτό, ενεργοποιείται το κουμπί ΕΠΟΜΕΝΟ, το οποίο θα πρέπει να πιέσετε για να προχωρήσετε παρακάτω.

| Σώμα αξιολογητών Έξοδος (egov3gs@minedu.gov.gr)                                                                                                    |
|----------------------------------------------------------------------------------------------------|
| Δρχή / Προϋποθέσεις για συμμετοχή                                                                                                    |
| Προϋποθέσεις για συμμετοχή                                                                                                    |
| <ul> <li>Παρακαλούμε διαβάστε τους παρακάτω όρους και αν συμφωνείτε, κάντε τικ στο κουτάκι.</li> <li>Οι υποψήφιοι θα πρέπει υποχρεωτικά να: <ol> <li>είναι πτυχιούχοι Ελληνικής Φιλολογίας ή τμημάτων Ιστορικού – Αρχαιολογικού ή Φιλοσοφικών και Κοινωνικών Σπουδών ή Φιλοσοφικών και Παιδαγωγικών Σπουδών (αντιστοιχία διορισμού ως ΠΕΟ2) και</li> <li>είναι πτυχιούχοι Ελληνικής Φιλολογίας ή τμημάτων Ιστορικού – Αρχαιολογικού ή Φιλοσοφικών και Κοινωνικών Σπουδών ή Φιλοσοφικών και Παιδαγωγικών Σπουδών (αντιστοιχία διορισμού ως ΠΕΟ2) και</li> <li>έχουν αποδεδειγμένη εμπειρία στη διδιασκαλία της ελληνικής ως δεύτερης ξένης γλώσσας. Η εν λόγω εμπειρία αποδεικινόεται από Βεβαίωση εκπαιδευτικού φορέα ή Σύμβαση με τον εκπαιδευτικό φορέα και βεβαίωση ή αντίγραφο παραστατικού ασφαλιστικού φορέα.</li> </ol> </li> <li>Σημειώνεται ότι σε περίπτωση μη προσκόμισης των ως άνω βασικών δικαιολογητικών οι αιτήσεις δεν θα γίνονται δεκτές.</li> <li>Οι διολογητές/τριες που θα επιλέγονται με βάση τα παραπάνω κριτήρια και θα εντάσσονται στο σώμα αξιολογητών, θα συμμετέχουν στις διαδικασίες των εξετάσεων κάθε φορός ανάλογοια με τον αριθμό των υποψηφίων και κατά συνέπεια, με τον αριθμό και τον ότο των εξεταστικών κάντρων.</li> <li>Επισήμανση: Οι διολογητές/τριες που θα επιλέγονται για κάθε εξεταστική περίοδο από τους ήδη εγγεγραμμένους στο σώμα αξιολογητών/τριών έως και είκοσι (20) εργάσμες ημέρες πρινην η μερομηνία των επικείμενων εξετάσεων.</li> <li>Η αίτηση επέχει θέση υπεύθυνης δήλωσης του 1599/1986 και η ανακρίβεια των δηλωμένων στοιχείων επισύρει τις προβλεπόμενες ποινικές και διοικητικές κυρώσεις.</li> <li>Κάθα υποψήφιος έχει δικαίωμα υποβολής ΜΙΑΣ αίτησης.</li> <li>Κάθα υποψήφιος έχει δικαίωμα υποβολής ΜΙΑΣ αίτησης.</li> <li>ΕιΟΜΕΝΟ ΕΙΟΜΕΝΟ</li> </ul> |
|                                                                                                    |

## 3. ΕΠΑΝΑΦΟΡΑ ΣΥΝΘΗΜΑΤΙΚΟΥ

Από το μενού «Επαναφορά Συνθηματικού» στην αρχική σελίδα αλλά και από την επιλογή «Ξεχάσατε το συνθηματικό σας; Πατήστε εδώ» στη σελίδα Εισόδου, έχετε τη δυνατότητα να ζητήσετε την έκδοση νέου κωδικού πρόσβασης για τον λογαριασμό που έχετε ήδη δημιουργήσει (πχ. σε περίπτωση που ξεχάσετε τον κωδικό σας και έχετε διαγράψει το σχετικό μήνυμα από το email σας).

| Σώμα αξιολογητών Είσοδος Επαναφορά συνθηματικού               |
|---------------------------------------------------------------|
| <u>Αρχή</u> / Είσοδος                                         |
| Είσοδος                                                       |
| Παρακαλούμε συμπληρώστε το email και το συνθηματικό σας:      |
| Email *                                                       |
| Συνθηματικό *                                                 |
| ΕΙΣΟΔΟΣ                                                       |
| • Δεν έχετε λογαριασμό; Πατήστε <u>εδώ</u>                    |
| <ul> <li>Ξεχάσατε το συνθηματικό σας; Πατήστε εδώ</li> </ul>  |
| <ul> <li>Διαβάστε τις Οδηγίες Χρήσης της εφαρμογής</li> </ul> |
|                                                               |

Το νέο συνθηματικό έρχεται με email στο λογαριασμό ηλεκτρονικού ταχυδρομείου που δηλώσατε όταν συμπληρώσατε το πεδίο Email (όπως φαίνεται στην παρακάτω εικόνα).

| Σώμα αξιολογητών Είσοδος Επαναφορά συνθηματικού                                               |
|-----------------------------------------------------------------------------------------------|
| Επαναφορά συνθηματικού                                                                        |
| Παρακαλούμε συμπληρώστε τα παρακάτω στοιχεία. Το νέο συνθηματικό θα σας αποσταλεί μέσω email. |
| Email *                                                                                       |
|                                                                                               |
| Το «Email» δεν μπορεί να είναι κενό.                                                          |
| 🗆 Διάβασα τις οδηγίες χρήσης                                                                  |
|                                                                                               |
|                                                                                               |
| ΕΠΑΝΑΦΟΡΑ ΛΟΓΑΡΙΑΣΜΟΥ                                                                         |
| • Δεν έχετε λογαριασμό: Πατήστε εδώ                                                           |
| • <u>Διαβάστε τις Οδηγίες Χρήσης της εφαρμογής</u>                                            |
|                                                                                               |
|                                                                                               |
|                                                                                               |
| • <u>Διαράστε τα, Οσηγιες, Αρτοτς, της, εφαριογης</u>                                         |

## 4. ΣΥΜΠΛΗΡΩΣΗ ΗΛΕΚΤΡΟΝΙΚΗΣ ΑΙΤΗΣΗΣ

Η ηλεκτρονική αίτηση σας δίνει τη δυνατότητα να καταγράψετε τα ατομικά στοιχεία σας και τα στοιχεία που θα χρησιμοποιηθούν για τη μοριοδότηση της αίτησής σας.

Μετά την αρχική αποθήκευση της αίτησής σας, μπορείτε να επανασυνδεθείτε στο σύστημα και να κάνετε όποιες αλλαγές-διορθώσεις επιθυμείτε, ωστόσο πρέπει να την υποβάλετε **οριστικά** κάποια στιγμή πριν από την καταληκτική ημερομηνία λειτουργίας του συστήματος, **ώστε να θεωρείται έγκυρη.** 

Μετά την οριστικοποίηση της αίτησης υπάρχει δυνατότητα εκτύπωσης του αντιγράφου της, στο οποίο αναγράφεται ο αριθμός πρωτοκόλλου της αίτησης, για να το αποθηκεύσετε στο αρχείο σας.

Επισημαίνουμε ότι:

- 1. Το ηλεκτρονικό σύστημα επιτρέπει την καταχώριση μίας και μόνο αίτησης για κάθε λογαριασμό email.
- 2. Σε κάθε περίπτωση μεταβολής στοιχείων το σύστημα αποθηκεύει και διατηρεί MONO τα στοιχεία της τελευταίας τροποποίησης της αίτησης.
- 3. Η ηλεκτρονική σας αίτηση έχει ισχύ Υπεύθυνης Δήλωσης-Αίτησης (άρθρο 8 Ν.1599/1986) και οι δηλώσεις γίνονται με ατομική ευθύνη του αιτούντος, σύμφωνα με όσα προβλέπονται από τις διατάξεις της παρ. 6 του άρθρου 22 του Ν. 1599/1986.
- 4. Αιτήσεις που δεν έχουν υποβληθεί οριστικά κατά τη λήξη της προθεσμίας ηλεκτρονικής υποβολής δε θα ληφθούν υπόψη.
- 5. Όσοι είναι ήδη εγγεγραμμένοι στο Σώμα Αξιολογητών μπορούν, εάν το επιθυμούν, να επικαιροποιήσουν είτε τα στοιχεία επικοινωνίας τους είτε τα κριτήρια μοριοδότησής τους μέσα στην ίδια προθεσμία με την υποβολή αιτήσεων. Θα πρέπει επίσης να αναρτήσουν τα πρόσθετα δικαιολογητικά με βάση τα οποία τροποποιείται η υπάρχουσα μοριοδότησή τους και να κάνουν οριστική υποβολή της επικαιροποιημένης αίτησής τους.

4.1 ΑΝΑΖΗΤΗΣΗ ΜΕ Α.Φ.Μ.

| Σώμα αξιολογητών Αίτηση Έξοδος (                                                            |  |
|---------------------------------------------------------------------------------------------|--|
| <mark>Αρχή</mark> / Αναζήτηση ΑΦΜ μέσω ΑΑΔΕ                                                 |  |
| Αναζήτηση ΑΦΜ μέσω ΑΑΔΕ<br>Παρακαλώ συμπληρώστε τα παρακάτω στοιχεία και πατήστε ΑΝΑΖΗΤΗΣΗ. |  |
| A.Φ.Μ. *                                                                                    |  |
| Επώνυμο *                                                                                   |  |
| ΑΝΑΖΗΤΗΣΗ                                                                                   |  |

Στην οθόνη αυτή, ο χρήστης καλείται να εισάγει τον Αριθμό Φορολογικό Μητρώου (Α.Φ.Μ.) και το Επώνυμο προκειμένου να γίνει αναζήτηση των υπόλοιπων στοιχείων του μέσω Α.Α.Δ.Ε. Αν υπάρχει κάποιο λάθος στον Α.Φ.Μ. που συμπλήρωσε ο χρήστης, τότε το σύστημα εμφανίζει το ακόλουθο μήνυμα

| × Σφάλμα!                                            |
|------------------------------------------------------|
| Δυστυχώς, υπάρχει λάθος στον ΑΦΜ. Παρακαλώ διορθώστε |

Στην περίπτωση αυτή θα πρέπει να ο χρήστης να κάνει τη διόρθωση και εκ νέου να πατήσει ΑΝΑΖΗΤΗΣΗ. Αν βρεθεί ο ΑΦΜ στο μητρώο της ΑΑΔΕ, τότε εμφανίζεται η επόμενη οθόνη.

### 4.2 ΣΤΟΙΧΕΙΑ ΑΙΤΗΣΗΣ - ΠΡΟΣΩΠΙΚΑ ΣΤΟΙΧΕΙΑ

| Σώμα αξιολογητών Αίτηση Έξοδος (egov3gs@minedu            | .gov.gr)         |                                                                    |
|-----------------------------------------------------------|------------------|--------------------------------------------------------------------|
| Αρχή / Προσωπικά στοιχεία                                 |                  |                                                                    |
| Προσωπικά στοιχεία                                        |                  |                                                                    |
| A.Φ.M.                                                    |                  |                                                                    |
| Επώνυμο                                                   |                  |                                                                    |
| Όνομα                                                     |                  |                                                                    |
| Όνομα πατέρα                                              | <b>-</b>         |                                                                    |
| Παρακαλούμε να συμπληρώσετε τα παρακάτω πεδία και να πατή | σετε ΑΠΟΘΗΚΕΥΣΗ. |                                                                    |
| Αποδεικτικό ταυτοποίησης *                                |                  | Αριθμός αποδεικτικού *                                             |
| Επιλέξτε αποδεικτικό                                      | ~                |                                                                    |
| Σταθερό τηλέφωνο                                          |                  | Κινητό *                                                           |
|                                                           |                  |                                                                    |
| Ταχυδρομική διεύθυνση                                     |                  | Πόλη                                                               |
|                                                           |                  |                                                                    |
| т.к.                                                      |                  | Περιφερειακή Ενότητα διαμονής *                                    |
|                                                           |                  | Επιλέξτε περιφ. ενότητα                                            |
| <b>Βαθμός πτυχίου</b><br>▼                                |                  |                                                                    |
| << NPOHFOYMENO AT                                         | ОΘΗΚΕΥΣΗ         |                                                                    |
| Copyright © 2024 Υπουργείο Παιδείας, Θρησκευμάτων         | και Αθλητισμού   | Ανάπτυξη: Διεύθυνση Ανάπτυξης Πληροφοριακών Συστημάτων - Τμήμα ΣΤ΄ |

Στην οθόνη αυτή, φαίνονται στο επάνω μέρος τα ονομαστικά στοιχεία του χρήστη μετά την αναζήτηση μέσω ΑΑΔΕ. Αμέσως μετά τα προσυμπληρωμένα στοιχεία, εμφανίζονται κάποια πεδία για συμπλήρωση από το χρήστη, όπως π.χ. αριθμός ταυτότητας ή διαβατηρίου, κινητό τηλέφωνο, κτλ.

Τα πεδία με κόκκινο αστερίσκο (\*) συμπληρώνονται υποχρεωτικά. Για να συνεχίσετε, επιλέγετε ΑΠΟΘΗΚΕΥΣΗ.

Αν για οποιοδήποτε λόγο, η αναζήτηση ΑΦΜ μέσω ΑΑΔΕ αποτύχει, τότε το σύστημα οδηγεί το χρήστη στην παρακάτω οθόνη, η οποία δεν έχει προσυμπληρωμένα στοιχεία, και του ζητάει να συμπληρώσει όλα τα πεδία (με κόκκινο αστερίσκο είναι τα υποχρεωτικά πεδία).

| Σώμα αξιολογητών Αίτηση Έξοδος (                                                   |                                                                    |
|------------------------------------------------------------------------------------|--------------------------------------------------------------------|
| Αρχή / Προσωπικά στοιχεία                                                          |                                                                    |
| Προσωπικά στοιχεία                                                                 |                                                                    |
| Παρακαλούμε να συμπληρώσετε τα παρακάτω πεδία και να πατήσετε ΕΠΟΜΕΝΟ.             |                                                                    |
| Επώνυμο *                                                                          | Όνομα *                                                            |
|                                                                                    |                                                                    |
| Πατρώνυμο                                                                          | A.Φ.Μ. *                                                           |
|                                                                                    | Δοιθμός σποδειμητικού *                                            |
| Επιλέξτε αποδεικτικό                                                               | אוויטבע מונטצע נוגעט                                               |
| Σταθερό τηλέφωνο                                                                   | Κινητό *                                                           |
|                                                                                    |                                                                    |
| Ταχυδρομική διεύθυνση                                                              | Πόλη                                                               |
| T.K.                                                                               | Πεοιφερειακή Ενότητα διαμονής *                                    |
|                                                                                    | Επιλέξτε περιφ. ενότητα                                            |
| Βαθμός πτυχίου                                                                     |                                                                    |
| [5 ▼],00 ▼<br>Επιλέζτε το ακέραιο και το δεκαδικό μέρος του βαθμού από τις λίστες. |                                                                    |
|                                                                                    |                                                                    |
| ΕΠΟΜΕΝΟ                                                                            |                                                                    |
| Copyright © 2024 Υπουργείο Παιδείας, Θρησκευμάτων και Αθλητισμού                   | Ανάπτυξη: Διεύθυνση Ανάπτυξης Πληροφοριακών Συστημάτων - Τμήμα ΣΤ΄ |

Για να συνεχίσετε, επιλέγετε ΕΠΟΜΕΝΟ.

| Σώμα αξιολογητών Αίτηση Έξοδος () |            |
|-----------------------------------|------------|
| Αρχή / Προσωπικά Στοιχεία         |            |
| Προσωπικά Στοιχεία                |            |
| Επώνυμο                           | <          |
| Όνομα                             |            |
| Όνομα πατέρα                      |            |
| Α.Δ.Τ.                            | <u>ب</u>   |
| Α.Φ.Μ.                            | (          |
| Σταθερό τηλέφωνο                  |            |
| Κινητό                            | (          |
| Ταχυδρομική διεύθυνση             |            |
| Πόλη                              |            |
| т.к.                              |            |
| Περιφ.ενότητα (νομός) διαμονής    | ΘΕΣΠΡΩΤΙΑΣ |
| Βαθμός Πτυχίου                    |            |
|                                   |            |
|                                   |            |

Σημειώνεται ότι όσο η αίτηση είναι μη οριστική και το σύστημα είναι ανοικτό για υποβολή αιτήσεων, ο χρήστης μπορεί να επανέλθει και να τροποποιήσει τις επιλογές του, πατώντας το κουμπί ΤΡΟΠΟΠΟΙΗΣΗ.

## 4.3 ΚΡΙΤΗΡΙΑ – ΜΟΡΙΟΔΟΤΗΣΗ

Εδώ καταγράφετε τα στοιχεία που θα χρησιμοποιηθούν για τη μοριοδότησή σας επιλέγοντας τις κατάλληλες τιμές.

| Σώμα αξιολογητών Αίτηση Έξοδος ()                     |                                                                                                    |                       |  |  |  |  |  |
|-------------------------------------------------------|----------------------------------------------------------------------------------------------------|-----------------------|--|--|--|--|--|
| Αρχή / <u>Προσωπικά στοιχεία</u> / Κριτήρια           |                                                                                                    |                       |  |  |  |  |  |
| Κριτήρια                                              |                                                                                                    |                       |  |  |  |  |  |
| Εμφανίζονται 1-3 από 3.                               |                                                                                                    |                       |  |  |  |  |  |
| # Τύπος                                               | <u>Κριτήριο Μοριοδότησης</u>                                                                                                    | Τιμές                 |  |  |  |  |  |
| 1 ΕΚΠΑΙΔΕΥΣΗ                                          | <b>Διδακτορικό</b><br>Επιλέξτε ΝΑΙ μόνο σε περίπτωση που αφορά αποκλειστικά σε θέματα σχετικά με το πεδίο εξέτασης<br>(ελληνική γλώσσα, ελληνική ιστορία και πολιτισμός) ή/και με το πεδίο της Εκπαίδευσης Ενηλίκων | VII V                 |  |  |  |  |  |
| 2 ΕΚΠΑΙΔΕΥΣΗ                                          | Μεταπτυχιακό<br>Επιλέξτε ΝΑΙ μόνο σε περίπτωση που αφορά αποκλειστικά σε θέματα σχετικά με το πεδίο εξέτασης<br>(ελληνική γλώσσα, ελληνική ιστορία και πολιτισμός) ή/και με το πεδίο της Εκπαίδευσης Ενηλίκων       | VXI v                 |  |  |  |  |  |
| 3 ΕΜΠΕΙΡΙΑ ΣΕ ΕΞΕΤΑΣΕΙΣ<br>ΕΛΛΗΝΟΜΑΘΕΙΑΣ ΤΗΣ ΓΓΕΕΚΔΒΜ | Αριθμός συμμετοχών σε εξετάσεις Ελληνομάθειας<br>Η συμμετοχή θα πρέπει να έχει γίνει με την ιδιότητα του/της αξιολογητή/τριας                                                                                       | 0 ~                   |  |  |  |  |  |
| << NPOHFOYMENO                                        | ΑΠΟΘΗΚΕΥΣΗ                                                                                                    |                       |  |  |  |  |  |
| Copyright © 2024 Υπουργείο Ι                          | Παιδείας, Θρησκευμάτων και Αθλητισμού Ανάπτυξη: Διεύθυνση Ανάπτυξης Πληροφοριακών Σ                                                                                                    | υστημάτων - Τμήμα ΣΤ' |  |  |  |  |  |

Πατώντας ΑΠΟΘΗΚΕΥΣΗ τα στοιχεία αυτά καταχωρίζονται και βλέπετε το σύνολο των ΜΟΡΙΩΝ σας, όπως φαίνεται στην εικόνα που ακολουθεί.

| Σώμα αξιολογητών Αίτηση Έξοδος ()                                                                                       |                                                          |                                                                                                    |                              |       |  |  |
|----------------------------------------------------------------------------------------------------|----------------------------------------------------------|----------------------------------------------------------------------------------------------------|------------------------------|-------|--|--|
| Δρχ                                                                                                    |                                                          |                                                                                                    |                              |       |  |  |
| М                                                                                                    | οριοδότηση                                               |                                                                                                    |                              |       |  |  |
|                                                                                                    |                                                          |                                                                                                    |                              |       |  |  |
| Συμ                                                                                                    | φωνα με τα στοιχεία που εισάγατε<br>ανίζονται 1-3 από 3. | στην προηγουμενη φορμα, μοριοδοτείστε ως εξής:                                                                                                    |                              |       |  |  |
| #                                                                                                    | Τύπος                                                    | Κριτήριο Μοριοδότησης                                                                                                    | Τιμές                        | Μόρια |  |  |
| 1                                                                                                    | ΕΚΠΑΙΔΕΥΣΗ                                               | Δ <b>ιδακτορικό</b><br>Επιλέξτε ΝΑΙ μόνο σε περίπτωση που αφορά αποκλειστικά σε θέματα σχετικά με το πεδίο<br>εξέτασης (ελληνική γλώσσα, ελληνική ιστορία και πολιτισμός) ή/και με το πεδίο της<br>Εκπαίδευσης Ενηλίκων | ОХІ                          | 0     |  |  |
| 2                                                                                                    | ΕΚΠΑΙΔΕΥΣΗ                                               | Μεταπτυχιακό<br>Επιλέξτε ΝΑΙ μόνο σε περίπτωση που αφορά αποκλειστικά σε θέματα σχετικά με το πεδίο<br>εξέτασης (ελληνική γλώσσα, ελληνική ιστορία και πολιτισμός) ή/και με το πεδίο της<br>Εκπαίδευσης Ενηλίκων        | NAI                          | 20    |  |  |
| 3                                                                                                    | ΕΜΠΕΙΡΙΑ ΣΕ ΕΞΕΤΑΣΕΙΣ<br>ΕΛΛΗΝΟΜΑΘΕΙΑΣ ΤΗΣ<br>ΓΓΕΕΚΔΒΜ   | Αριθμός συμμετοχών σε εξετάσεις Ελληνομάθειας<br>Η συμμετοχή θα πρέπει να έχει γίνει με την ιδιότητα του/της αξιολογητή/τριας                                                                                           | 0                            | 0     |  |  |
| ΣΥ                                                                                                    | ΎΝΟΛΟ ΜΟΡΙΩΝ: 20                                         |                                                                                                    |                              |       |  |  |
| Τα παραπάνω στοιχεία θα ελεγχθούν με τα αντίστοιχα πιστοποιητικά που θα αποστείλετε ή με αυτά που έχετε ήδη αποστείλει. |                                                          |                                                                                                    |                              |       |  |  |
| << ΠΡΟΗΓΟΥΜΕΝΟ >>                                                                                                    |                                                          |                                                                                                    |                              |       |  |  |
|                                                                                                    | Copyright © 2024 Υπουργεία                               | ο Παιδείας, Θρησκευμάτων και Αθλητισμού Ανάπτυξη: Διεύθυνση Ανάπτυξης Πληρ                                                                                                    | ιοφοριακών Συστημάτων - Τμήμ | α ΣΤ' |  |  |

Μπορείτε να προβείτε σε άμεση διόρθωση επιλέγοντας το κουμπί **ΤΡΟΠΟΠΟΙΗΣΗ**. Αν επιλέξετε **ΕΠΟΜΕΝΟ** >> οδηγείστε στη σελίδα ΔΙΚΑΙΟΛΟΓΗΤΙΚΑ, όπου συνοψίζονται όλα τα απαραίτητα δικαιολογητικά που καλείστε να αναρτήσετε στην αίτησή σας, ώστε αυτή να είναι έγκυρη μετά την οριστική υποβολή.

# Το σύνολο των μορίων σας ενδέχεται να αλλάξει μετά από τον έλεγχο των δικαιολογητικών που θα αναρτήσετε.

Σημειώνεται ότι όσο το σύστημα είναι «ανοικτό» (δηλαδή η προθεσμία υποβολής αιτήσεων δεν έχει λήξει) και η αίτησή σας μη οριστική, μπορείτε να επανέλθετε και να τροποποιήσετε τις επιλογές σας.

### 4.4 ΑΝΑΡΤΗΣΗ ΔΙΚΑΙΟΛΟΓΗΤΙΚΩΝ

Στο παράθυρο αυτό θα πρέπει να κάνετε ανάρτηση των δικαιολογητικών που σας ζητούνται.

<u>Πριν ξεκινήσετε τη διαδικασία της επισύναψης, καλό θα είναι να έχετε προετοιμάσει</u> τα αρχεία που θέλετε να ανεβάσετε στο σύστημα. Αυτό σημαίνει:

- αρχικά <u>να έχετε σαρώσει</u> όλα τα δικαιολογητικά σας για να τα έχετε <u>σε</u> <u>ηλεκτρονική μορφή, σαν αρχεία</u>
- να έχετε συμπιέσει όλα τα παραπάνω αρχεία σε ένα συμπιεσμένο αρχείο με κατάληξη .zip, .rar ή .7z, το οποίο σε μέγεθος δεν πρέπει να ξεπερνάει τα 2 MB
- να έχετε δώσει το κατάλληλο όνομα στο συμπιεσμένο αρχείο, με βάση αυτό που σας ζητάει η εφαρμογή (πχ Appl\_1177.zip).

| Σώμα αξιολογητών Αίτηση Έξοδος ()                                                                                                    |                                                                                                    |
|----------------------------------------------------------------------------------------------------|----------------------------------------------------------------------------------------------------|
| <u>Αρχή</u> / <u>Προσωπικά στοιχεία</u> / <u>Μοριοδότηση</u> / Δικαιολογητικά                                                                                                    |                                                                                                    |
| Δικαιολογητικά                                                                                                    |                                                                                                    |
| Σύμφωνα με τα στοιχεία που εισάγατε, θα πρέπει να επισυνάψετε τα παρακάτω δικαιολο                                                                                                    | ργητικά:                                                                                                    |
| 1. Αντίγραφο πτυχίου ελληνικής φιλολογίας (Κατηγορία ΠΕΟ2) ως προσ<br>2. Βεβαιώσεις ή παραστατικά διδασκαλίας της ελληνικής ως δεύτερης ξ<br>3. Αντίγραφο μεταπτυχιακού τίτλου                                                                                                    | χπαιτούμενο συμμετοχής<br>ένης γλώσσας ως προαπαιτούμενο συμμετοχής                                                                                                    |
| <u>Σημείωση</u> : Σε περίπτωση τίτλων εξωτερικού, απαιτείται σχετική αναγνώριση ισοτιμίας και αντιστοιχία<br>πρώην Διεπιστημονικό Κέντρο Αναγνώρισης Τίτλων Σπουδών της Αλλοδαπής (ΔΙΚΑΤΣΑ).                                                                                                    | ις από τον Διεπιστημονικό Οργανισμό Αναγνώρισης Τίτλων Ακαδημαϊκών και Πληροφόρησης (ΔΟΑΤΑΠ),                                                                                               |
| Οα πρέπει να επισυνάψετε συμπιεσμένο αρχείο δικαιολογητικών, αλλιώς δεν θα εξε<br>Για να επισυνάψετε το συμπιεσμένο αρχείο για το αίτημα, παρακαλούμε πατήστε το κου<br>επιλέζτε το αρχείο που θέλετε να επισυνάψετε.<br>Υπενθυμίζουμε ότι το αρχείο σας πρέπει να έχει το όνομα Appl_1759 με κατάληξη .zip r<br>Επιλογή Apyείου Επιλογή αρχείου Δεν επιλέχθηκε κανένα αρχείο. | <b>εταστεί το αίτημα!</b><br>μπί <b>Browse ή Περιήγηση ή Επιλογή αρχείου</b> και στο παράθυρο που θα εμφανιστεί,<br><b>ή .rar ή .7z</b> και το μέγεθός του δεν πρέπει να υπερβαίνει τα 2 MB |
| << ΠΡΟΗΓΟΥΜΕΝΟ                                                                                                    | ΠΡΟΒΟΛΗ ΣΤΟΙΧΕΙΩΝ ΑΙΤΗΣΗΣ >>                                                                                                    |
|                                                                                                    |                                                                                                    |
|                                                                                                    |                                                                                                    |
|                                                                                                    |                                                                                                    |
|                                                                                                    |                                                                                                    |
| Copyright © 2024 Υπουργείο Παιδείας, Θρησκευμάτων και Αθλητισμού                                                                                                    | Ανάπτυξη: Διεύθυνση Ανάπτυξης Πληροφοριακών Συστημάτων - Τμήμα ΣΤ΄                                                                                                    |

Για να επισυνάψετε το συμπιεσμένο αρχείο των δικαιολογητικών σας πρέπει να πατήσετε το κουμπί Choose File κάτω από την Επιλογή Αρχείου και στο νέο παράθυρο που θα σας ανοίξει, να επιλέξετε το αρχείο που θέλετε (από τη διαδρομή που το έχετε αποθηκεύσει στον υπολογιστή σας) και ακολούθως Open (Άνοιγμα). Τέλος, αφού οδηγηθείτε πίσω στο αρχικό παράθυρο των Δικαιολογητικών, πατάτε στο κουμπί ΕΠΙΣΥΝΑΨΗ (κινήσεις που φαίνονται και στην παρακάτω εικόνα).

| Σώμα αξιολογητών Αίτηση Έξοδος                                                                  | 🧿 Άνοιγμα                                               |                                        |                     |                   |                                |                 | ×            |
|-------------------------------------------------------------------------------------------------|---------------------------------------------------------|----------------------------------------|---------------------|-------------------|--------------------------------|-----------------|--------------|
| <u>Αρχή</u> / <u>Προσωπικά στοιχεία</u> / <u>Μοριοδότηση</u>                                    | $\leftrightarrow$ $\rightarrow$ $\checkmark$ $\uparrow$ | <ul> <li>Επιφάνεια εργασίας</li> </ul> |                     | ~                 | Ο Αναζήτηση σ                  | σε: Επιφάνεια ε | o,           |
|                                                                                                 | Οργάνωση 🔻 Νέος φ                                       | ράκελος                                |                     |                   |                                | ≣ • □           | 0            |
| Δικαιολογητικα                                                                                  | 🕎 Κεντρική 🛛 📔                                          | Όνομα                                  | Ημερομηνία τροποποί | Τύπος             | Μέγεθος                        |                 |              |
| Σύμνωνα με τα στοιχεία που εισάνατε. θα ποέ                                                     | 🔁 Συλλογή                                               | 561f873a-ac2a-4b39-91e0-cafb6588f65d   | 21/6/2023 8:39 πμ   | Adobe Acrobat D   | 909 KB                         |                 |              |
| Σύμφωνα με τα υτοιχεία που εισαγατε, σα πρε                                                     | > OneDrive                                              | A 20240219-133258.pdf                  | 19/2/2024 1:58 µµ   | Adobe Acrobat D   | 67 KB                          |                 |              |
| 1. Αντίγραφο πτυχίου ελληνικής φιλολ                                                            |                                                         | Appl_1737.rar                          | 1/12/2022 4:05 µµ   | Αρχείο συμπίεσης  | 61 KB                          |                 |              |
| <ol> <li>2. Βεραιωσεις η παραστατικά οιοάσκα</li> <li>Αντίνοαφο μεταπτυνιακού τίτλου</li> </ol> | Επικήμεια το 🖈                                          | Appl_1746.rar                          | 20/2/2024 9:39 πμ   | Αρχείο συμπίεσης  | 200 KB                         |                 |              |
|                                                                                                 | Enquivelu ep #                                          | Mapl 1758.7z                           | 12/3/2024 11:31 πμ  | Αρχείο συμπίεσης  | 696 KB                         |                 |              |
| <u>Σημείωση</u> : Σε περίπτωση τίτλων εξωτερικού, απαιτείτ                                      |                                                         | ер                                     | 31/1/2023 2:37 µµ   | PHP Source File   | 274 KB                         |                 | 1            |
| πρωην Διεπιστημονικο Κεντρο Αναγνωρισης Ιιτλών 2                                                | Εγγρασι 🖉                                               | 🗈 🛏 🛲                                  | 4/12/2023 3:36 µµ   | Φύλλο εργασίας τ  | 11 KB                          |                 |              |
| Θα πρέπει να επισυνάψετε συμπιεσμένο αρ                                                         | Ν Ικονες 🖈                                              | 🔎 ho: s - Συντόμευση                   | 27/6/2022 2:01 µµ   | Συντόμευση        | 2 KB                           |                 |              |
| Για να επισυνάψετε το συμπιεσμένο αρχείο για                                                    | 🕐 Μουσική 🖈                                             | 🔊 Insomnia                             | 3/5/2023 3:34 µµ    | Συντόμευση        | 3 KB                           |                 |              |
| επιλέξτε το αρχείο που θέλετε να επισυνάψητε                                                    | 🛂 Βίντεο 📌                                              | n                                      | 22/9/2023 5:05 µµ   | Στοιχείο του Outl | 54 KB                          |                 |              |
| πενοσμασόμε στη το αρχείο σας πρείο να εχ                                                       | Όνομ                                                    | ια αρχεία : DEH.xlsx                   |                     |                   | <ul> <li>Όλα τα αρχ</li> </ul> | εία (*.*)       | ~            |
|                                                                                                 |                                                         |                                        |                     |                   | Άνοιγμα                        | Акоро           | 5            |
| επιλογη Αρχειούς Επιλογή αρχείου Γρόν επιλη<br>Παρακαλώ ανεβάστε ενα αρχοίο:<br><< ΠΡΟΗΓΟΥΜΕΝΟ  | ENEX                                                    | NAUH                                   | n                   | ΡΟΒΟΛΗ ΣΤΟΙΧΕΙ    | ΩΝ ΑΙΤΗΣΗΣ >>                  |                 | ι <u>μ</u> . |
| Copyright © 2024 Υπουργείο Παιδεί                                                               | ας, Θρησκευμάτων κα                                     | α Αθλητισμού Ανάπτυξη: Δ               | ιεύθυνση Ανάπτυξης  | Πληροφοριακώ      | ν Συστημάτων -                 | Τμήμα ΣΤ'       |              |

Σε περίπτωση που το όνομα του αρχείου που επιχειρήσετε να επισυνάψετε δεν είναι ακριβώς όπως σας ζητείται, όταν πατήσετε στο ΕΠΙΣΥΝΑΨΗ θα εμφανιστεί πάνω αριστερά το παρακάτω μήνυμα λάθους.

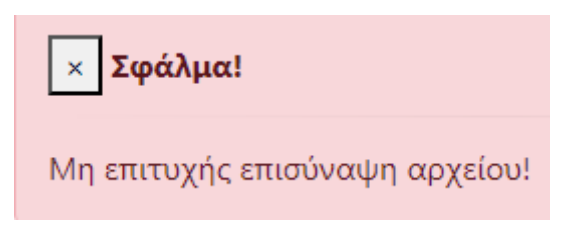

Στην περίπτωση επίσης <u>που επιλέξετε αρχείο **που δεν είναι συμπιεσμένο** με κατάληξη .zip, .rar, ή .7z, θα σας εμφανιστεί μία κόκκινη επεξήγηση (βλ. παρακάτω εικόνα).</u>

| Θα πρέπει να επισυνάψετε συμπιεσμένο αρ)<br>Για να επισυνάψετε το συμπιεσμένο αρχείο για<br>επιλέξτε το αρχείο που θέλετε να επισυνάψετε. | <b>είο δικαιολογητικών, αλλιώς δεν θα εξεταστ</b><br>το αίτημα, παρακαλούμε πατήστε το κουμπί <b>Βι</b> | <b>εί το αίτημα!</b><br>owse ή Περιήγηση ή Επιλογή αρχείου και στο παράθυρο που θα εμφανιστεί, |
|----------------------------------------------------------------------------------------------------|----------------------------------------------------------------------------------------------------|------------------------------------------------------------------------------------------------|
| Υπενθυμίζουμε ότι το αρχείο σας πρέπει να έχε                                                                                             | ι το όνομα <b>Appl_1759 με κατάληξη .zip ή .rar</b>                                                     | <b>ή .7z</b> και το μέγεθός του δεν πρέπει να υπερβαίνει τα 2 MB                               |
| <b>Επιλογή Αρχείου Επ</b> ιλογή αρχείου Appl_175<br>Επιτρέπονται αρχεία μόνο με καταλήξεις: zip, r                                        | 9.pdf<br>ar, 7z.                                                                                        |                                                                                                |
|                                                                                                    | ΕΠΙΣΥΝΑΨΗ                                                                                               | ΠΡΟΒΟΛΗ ΣΤΟΙΧΕΙΩΝ ΑΙΤΗΣΗΣ >>                                                                   |
|                                                                                                    |                                                                                                    |                                                                                                |
|                                                                                                    |                                                                                                    |                                                                                                |

Όταν επιλέξετε το κατάλληλο συμπιεσμένο αρχείο και πατήσετε ΕΠΙΣΥΝΑΨΗ, θα σας εμφανιστεί το μήνυμα επιτυχούς επισύναψης και θα οδηγηθείτε στο τελικό παράθυρο της Οριστικής Υποβολής (βλ επόμενη Παράγραφο).

Στην περίπτωση που θελήσετε <u>να αλλάξετε το αρχείο που έχετε ήδη μεταφορτώσει</u> <u>στο σύστημα</u>, δηλαδή να μεταφορτώσετε ένα άλλο, όντας στο παράθυρο Δικαιολογητικων, θα χρειαστεί:

- να διαγράψετε την υπάρχουσα επισύναψη πατώντας στο κουμπί ΔΙΑΓΡΑΦΗ ΕΠΙΣΥΝΑΠΤΟΜΕΝΟΥ και μετά στο ΟΚ της ερώτησης: Είστε σίγουρος/η ότι επιθυμείτε τη διαγραφή;
- να επαναλάβετε τη διαδικασία επισύναψης όπως περιγράφεται αναλυτικά πιο πάνω, επιλέγοντας τώρα το νέο αρχείο.

| Σώμα αξιολογητών Αίτηση Έξοδος (듴                                                                                                    |                                                                                           |                                               |                                                                                               |  |  |  |
|----------------------------------------------------------------------------------------------------|-------------------------------------------------------------------------------------------|-----------------------------------------------|-----------------------------------------------------------------------------------------------|--|--|--|
| Αρχή / <u>Προσωπικά στοιχεία</u> / <u>Μοριοδότηση</u> / Δικαιολογητικά                                                                                                    |                                                                                           |                                               |                                                                                               |  |  |  |
| Δικαιολογητικά                                                                                                    |                                                                                           |                                               |                                                                                               |  |  |  |
| Σύμφωνα με τα στοιχεία που εισάγατε, θα πρέπει ν                                                                                                    | Σύμφωνα με τα στοιχεία που εισάγατε, θα πρέπει να επισυνάψετε τα παρακάτω δικαιολογητικά: |                                               |                                                                                               |  |  |  |
| <ol> <li>Αντίγραφο πτυχίου ελληνικής φιλολογί</li> <li>Βεβαιώσεις ή παραστατικά διδασκαλίαα</li> <li>Αντίγραφο μεταπτυχιακού τίτλου</li> </ol>                                                                                                    | ας (Κατηγορία ΠΕΟ2) ως προ<br>; της ελληνικής ως δεύτερης                                 | απαιτούμενο συμμετοχ<br>ξένης γλώσσας ως προς | ής<br>χπαιτούμενο συμμετοχής<br>ανό άναμείουσας Τελιμ Ανοδανατικία και Πλαοσσόρασας (40.474Π) |  |  |  |
| <u>Σημείωση</u> : Σε περιπτωση τίτλων εξωτερικού, απαιτείται σχετική αναγνώριση ισστιμίας και αντιστοχίας από τον Διεπιστημονικό Οργανισμό Αναγνώρισης Τίτλων Ακαδημαϊκών και Πληροφόρησης (ΔΟΑΤΑΠ),<br>πρώην Διεπιστημονικό Κέντρο Αναγνώρισης Τίτλων Σπουδών της Αλλοδαπής (ΔΙΚΑΤΣΑ). |                                                                                           |                                               |                                                                                               |  |  |  |
| Ονομασία επισυναπτόμενου                                                                                                    | Appl_1759.7z                                                                              |                                               |                                                                                               |  |  |  |
| Ημερομηνία επισύναψης                                                                                                    | 08-04-2024 15:19:02                                                                       |                                               |                                                                                               |  |  |  |
| Για να διαγράψετε το συμπιεσμένο αρχείο για το α                                                                                                    | τημα, παρακαλούμε πατήστε το κου                                                          |                                               | ένογ.<br>Προβολή Στοιχείων αιτήσης >>                                                         |  |  |  |

### 4.5 ΟΡΙΣΤΙΚΗ ΥΠΟΒΟΛΗ – ΕΚΤΥΠΩΣΗ ΑΙΤΗΣΗΣ

Στο παράθυρο αυτό της Οριστικής Υποβολής θα μεταβείτε είτε μετά από την επιτυχή επισύναψη του αρχείου των δικαιολογητικών σας, είτε πατώντας το ΠΡΟΒΟΛΗ ΣΤΟΙΧΕΙΩΝ ΑΙΤΗΣΗΣ >> από το παράθυρο των Δικαιολογητικών.

Εμφανίζεται τότε συνοπτικά το σύνολο των καταχωρισμένων πληροφοριών της αίτησής σας δηλαδή:

- Α) Προσωπικά Στοιχεία
- Β) Κριτήρια Μοριοδότησης και υπολογισμός συνόλου μορίων
- Γ) Λίστα δικαιολογητικών που πρέπει να αναρτήσετε στην εφαρμογή
- Δ) Το αρχείο των δικαιολογητικών που επισυνάψατε

Το σημείο αυτό είναι και το τελικό σημείο ελέγχου πριν την ΟΡΙΣΤΙΚΗ ΥΠΟΒΟΛΗ. Αν επιλέξετε να ολοκληρώσετε τη διαδικασία ΟΡΙΣΤΙΚΗΣ ΥΠΟΒΟΛΗΣ, το σύστημα αποδίδει αυτόματα αριθμό πρωτοκόλλου και δεν θα έχετε πλέον καμία δυνατότητα αλλαγής/διορθώσεων των στοιχείων που δηλώσατε. Διαφορετικά, μπορείτε να διακόψετε τη διαδικασία και να επανέλθετε για αλλαγές/διορθώσεις.

Μετά την ΟΡΙΣΤΙΚΗ ΥΠΟΒΟΛΗ της αίτησης, δεν είναι δυνατή καμία τροποποίηση σε οποιοδήποτε στοιχείο της αίτησης!

| 20                                                                                                    | τή / <u>Προσωπικά στοιχεία</u> / <u>Μ</u>                                                                                                    | Ιοριοδότηση / Δικακολογητικά / Οριστική υποβολή                                                                                                    |                                                                                              |                                |              |
|----------------------------------------------------------------------------------------------------|----------------------------------------------------------------------------------------------------|----------------------------------------------------------------------------------------------------|----------------------------------------------------------------------------------------------|--------------------------------|--------------|
| ۳<br>۱                                                                                                    | οιστική υποβο                                                                                                    | 14                                                                                                    |                                                                                              |                                |              |
|                                                                                                    |                                                                                                    | лп                                                                                                    |                                                                                              |                                |              |
| ER,                                                                                                    | ταστική Περίοδος: ΜΑΪΟΥ 202                                                                                                    | 4                                                                                                    |                                                                                              |                                |              |
| Ιρί                                                                                                    | κειται να οριστικοποιήσετε τη                                                                                                    | γν αίτησή σας με τα παρακάτω στοιχεία:                                                                                                    |                                                                                              |                                |              |
| A                                                                                                    | . Προσωπικά στοιχεία -                                                                                                    | Τροποποίηση                                                                                                    |                                                                                              |                                |              |
| ET                                                                                                    | τώντιμο                                                                                                    |                                                                                                    |                                                                                              |                                |              |
| αμονΟί                                                                                                    |                                                                                                    |                                                                                                    |                                                                                              |                                |              |
| п                                                                                                    | ττρώνυμο                                                                                                    |                                                                                                    | -                                                                                            | -                              |              |
| A.                                                                                                    | Δ.Τ.                                                                                                    |                                                                                                    | -                                                                                            |                                |              |
| A.                                                                                                    | Ф. <b>М</b> .                                                                                                    |                                                                                                    |                                                                                              | -                              |              |
| То                                                                                                    | χυδρομική διεύθυνση                                                                                                    |                                                                                                    |                                                                                              |                                |              |
| п                                                                                                    | ίλη                                                                                                    |                                                                                                    |                                                                                              |                                |              |
| т.                                                                                                    | ς.                                                                                                    |                                                                                                    |                                                                                              |                                |              |
| Στ                                                                                                    | αθερό τηλέφωνο                                                                                                    |                                                                                                    |                                                                                              |                                |              |
| Kı                                                                                                    | νητό                                                                                                    |                                                                                                    |                                                                                              |                                |              |
| п                                                                                                    | ριφ.ενότητα (νομός) διαμον                                                                                                    | ής                                                                                                    | -                                                                                            | -                              |              |
| Bo                                                                                                    | ιθμός Πτυχίου                                                                                                    |                                                                                                    | 5                                                                                            |                                |              |
| в                                                                                                    | . Κοιτήρια μοριοδότησι                                                                                                    | ac - Toomonoingn                                                                                                    |                                                                                              |                                |              |
|                                                                                                    | Татос                                                                                                    |                                                                                                    | Turic                                                                                        |                                | Μόρια        |
|                                                                                                    |                                                                                                    | Not cripto into biologicatione                                                                                                    | a space,                                                                                     |                                | mopta        |
| 4                                                                                                    | EKERALAEVEN                                                                                                    |                                                                                                    | OVI                                                                                          |                                | 0            |
| 1                                                                                                    | εκπαιδεγΣΗ                                                                                                    | Διδακτορικό<br>Επιλέξτε ΝΑΙ μόνο σε περίπτωση που αφορά αποκλειστικά σε θέματα<br>σχετικά με το πεδίο εξέτασης (ελληνική γλώσσα, ελληνική ιστορία και<br>πολιτισμός) ή/και με το πεδίο της Εκπαίδευσης Ενηλίκων                                                                                                    | OXI                                                                                          |                                | 0            |
| 2                                                                                                    | εκπαιδεγΣΗ                                                                                                    | <ul> <li>Διδακτορικό</li> <li>Διδακτορικό</li> <li>Επιλέξτε ΝΑΙ μόνο σε περίπτωση που αφορά αποκλειστικά σε Οέματα σχετικά με το πεδίο εξέτασης (ελληνική γλώσσα, ελληνική ιστορία και πολιτισμός) ή/και με το πεδίο της Εκπαίδευσης Ενηλίκων</li> <li>Μεταπτυχιακό</li> <li>Επιλέξτε ΝΑΙ μόνο σε περίπτωση που αφορά αποκλειστικά σε Οέματα σχετικά με το πεδίο της Εκπαίδευσης ενηλικων</li> </ul>                                                                                                    | NAI                                                                                          |                                | 20           |
| 2                                                                                                    |                                                                                                    | Διδακτορικό           Επιλέξτε ΝΑΙ μόνο σε περίπτωση που αφορά αποκλειστικά σε θέματα σχετικά με το πεδίο εξέτασης (ελληνική γλώσσα, ελληνική ιστορία και πολιτισμός) ή/και με το πεδίο της Εκπαίδευσης Ενηλίκων           Μεταπτυχιακό           Επιλέξτε ΝΑΙ μόνο σε περίπτωση που αφορά αποκλειστικά σε θέματα σχετικά με το πεδίο εξέτασης (ελληνική γλώσσα, ελληνική ιστορία και πολιτισμός) ή/και με το πεδίο εξέτασης (ελληνική γλώσσα, ελληνική ιστορία και σχετικά με το πεδίο εξέτασης (ελληνική γλώσσα, ελληνική ιστορία και πολιτισμός) ή/και με το πεδίο της Εκπαίδευσης Ενηλίκων           Αριθμός συμμετοχών σε εξετάσεις Ελληνομάθειας           Η συμμετοχή θα πρέπει να έχει γίνει με την ιδιότητα του/της αξιολογητή/τριας                                                                                                    | OXI     NAI     0                                                                            |                                | 0<br>20<br>0 |
| 1<br>2<br>3<br>2<br>2                                                                                      | ΕΚΠΑΙΔΕΥΣΗ<br>ΕΚΠΑΙΔΕΥΣΗ<br>ΕΜΠΕΙΡΙΑ ΣΕ ΕΞΕΤΑΣΕΙΣ<br>ΕΛΛΗΝΟΜΑΘΕΙΑΣ ΤΗΣ<br>ΓΓΓΕΕΚΔΒΜ<br>ΊΝΟΛΟ ΜΟΡΙΩΝ:<br>αραπάνω στοιχεία θα ελεγχθούν                                                                                                    | <ul> <li>Διδακτορικό<br/>Επιλέξτε ΝΑΙ μόνο σε περίπτωση που αφορά αποκλειστικά σε θέματα         σχετικά με το πεδίο εξέτασης (ελληνική γλώσσα, ελληνική ιστορία και         πολιτισμός) ή/και με το πεδίο της Εκπαίδευσης Ενηλίκων<br/>Μεταπτυχιακό<br/>Επιλέξτε ΝΑΙ μόνο σε περίπτωση που αφορά αποκλειστικά σε θέματα         σχετικά με το πεδίο εξέτασης (ελληνική γλώσσα, ελληνική ιστορία και         πολιτισμός) ή/και με το πεδίο της Εκπαίδευσης Ενηλίκων<br/>Αριθμός συμμετοχών σε εξετάστις (ελληνική γλώσσα, ελληνική ιστορία και         πολιτισμός) ή/και με το πεδίο της Εκπαίδευσης Ενηλίκων<br/>Αριθμός συμμετοχών σε εξετάστις Ελληνομάθειας<br/>Η συμμετοχή θα πρέπει να έχει γίνει με την ιδιότητα του/της<br/>αξιολογητή/τριας<br/>20<br/>ν με τα αντίστοιχα πιστοποιητικά που θα αποστείλετε ή με αυτά που έχετι ήδι</li></ul>                   | 0<br>0<br>0                                                                                  | e.                             | 0<br>20<br>0 |
| 1<br>2<br>3<br>2<br>2<br>3                                                                                 | ΕΚΠΑΙΔΕΥΣΗ<br>ΕΚΠΑΙΔΕΥΣΗ<br>ΕΜΠΕΙΡΙΑ ΣΕ ΕΞΕΤΑΣΕΙΣ<br>ΕΛΛΗΝΟΜΑΘΕΙΑΣ ΤΗΣ<br>ΓΓΓΕΕΚΔΒΜ<br>ΊΝΟΛΟ ΜΟΡΙΩΝ:<br>αφαπάνω στοιχεία θα ελεγχθούα<br>Δικαιολογητικά                                                                                                    | <ul> <li>Διδακτορικό Επιλέξτε ΝΑΙ μόνο σε περίπτωση που αφορά αποκλειστικά σε θέματα σχετικά με το πεδίο εξέτασης (ελληνική γλώσσα, ελληνική ιστορία και πολιτισμός) ή/και με το πεδίο της Εκπαίδευσης Ενηλίκων</li> <li>Μεταπτυχιακό Επιλέξτε ΝΑΙ μόνο σε περίπτωση που αφορά αποκλειστικά σε θέματα σχετικά με το πεδίο εξέτασης (ελληνική γλώσσα, ελληνική ιστορία και πολιτισμός) ή/και με το πεδίο της Εκπαίδευσης Ενηλίκων</li> <li>Αριθμός συμμετοχών σε εξετάσης (ελληνική γλώσσα, ελληνική ιστορία και πολιτισμός) ή/και με το πεδίο της Εκπαίδευσης Ενηλίκων</li> <li>Αριθμός συμμετοχών σε εξετάσης (ελληνική γλώσσα, ελληνική ιστορία και πολιτισμός) ή/και με το πεδίο της Εκπαίδευσης Ενηλίκων</li> <li>Αριθμός συμμετοχών σε εξετάσεις Ελληνομάθειας Η συμμετοχή θα πρέπει να έχει γίνει με την ιδιότητα του/της αξιολογητή/τριας</li> <li>20</li> </ul> | ОХІ<br>ОХІ<br>NAI<br>0                                                                       | eL                             | 0            |
| 1<br>2<br>3<br>ΣΥ<br>5<br>1.<br>2.<br>3.                                                                   | ΕΚΠΑΙΔΕΥΣΗ<br>ΕΚΠΑΙΔΕΥΣΗ<br>ΕΚΠΑΙΔΕΥΣΗ<br>ΕΜΠΕΙΡΙΑ ΣΕ ΕΞΕΤΑΣΕΙΣ<br>ΕΛΛΗΝΟΜΑΘΕΙΑΣ ΤΗΣ<br>ΓΓΕΕΚΔΒΜ<br><b>ΝΟΛΟ ΜΟΡΙΩΝ:</b><br>ταραπάνω στοιχεία θα ελεγχθούα<br>Δικαιολογητικά<br>Αντίγραφο πτυχίου ελλ<br>Βεβαιώσεις ή παραστα<br>συμμετοχής<br>Αντίγραφο μεταπτυχια                                      | Διδακτορικό<br>Επιλέξτε ΝΑΙ μόνο σε περίπτωση που αφορά αποκλειστικά σε θέματα<br>σχετικά με το πεδίο εξέτασης (ελληνική γλώσσα, ελληνική ιστορία και<br>πολιτισμός) ή/και με το πεδίο της Εκπαίδευσης Ενηλίκων<br>Μεταπτυχιακό<br>Επιλέξτε ΝΑΙ μόνο σε περίπτωση που αφορά αποκλειστικά σε θέματα<br>σχετικά με το πεδίο εξέτασης (ελληνική γλώσσα, ελληνική ιστορία και<br>πολιτισμός) ή/και με το πεδίο της Εκπαίδευσης Ενηλίκων<br>Αριθμός συμμετοχών σε εξετάσης (ελληνική γλώσσα, ελληνική ιστορία και<br>πολιτισμός) ή/και με το πεδίο της Εκπαίδευσης Ενηλίκων<br>Αριθμός συμμετοχών σε εξετάσεις Ελληνομάθειας<br>Η συμμετοχή θα πρέπει να έχει γίνει με την ιδιότητα του/της<br>αξιαλογητή/τριας<br>20<br>κ με τα αντίστοιχα πιστοποιητικά που θα αποστείλετε ή με αυτά που έχετε ήδα                                                                         | ΟΧΙ<br>ΟΧΙ<br>ΝΑΙ<br>ο Ο<br>ο Ο<br>ο Ο<br>ο Ο<br>ο Ο<br>ο Ο<br>ο Ο<br>ο Ο<br>ο Ο<br>Ο Ο<br>Ο | ε.<br>ετοχής<br>τροαπαιτούμενο | 0<br>20<br>0 |
| 1<br>2<br>3<br>ΣΥ<br>ΣΥ<br>2.<br>3.                                                                        | ΕΚΠΑΙΔΕΥΣΗ<br>ΕΚΠΑΙΔΕΥΣΗ<br>ΕΚΠΑΙΔΕΥΣΗ<br>ΕΜΠΕΙΡΙΑ ΣΕ ΕΞΕΤΑΣΕΙΣ<br>ΕΛΛΗΝΟΜΑΘΕΙΑΣ ΤΗΣ<br>ΓΓΓΕΕΚΔΒΜ<br>(ΝΟΛΟ ΜΟΡΙΩΝ:<br>αφαπάνω στοιχεία θα ελεγχθούα<br>Δικαιολογητικά<br>Αντίγραφο πτυχίου ελλ<br>Βεβαιώσεις ή παραστα<br>συμμετοχής<br>Αντίγραφο μεταπτυχια<br>Ηλεκτρονική επισύνας                    | Αιδακτορικό<br>Επιλέξτε ΝΑΙ μόνο σε περίπτωση που αφορά αποκλειστικά σε Οέματα<br>σχετικά με το πεδίο εξέτασης (ελληνική γλώσσα, ελληνική ιστορία και<br>πολιτισμός) ή/και με το πεδίο της Εκπαίδευσης Ενηλίκων<br>Μεταπτυχιακό<br>Επιλέξτε ΝΑΙ μόνο σε περίπτωση που αφορά αποκλειστοκά σε Οέματα<br>σχετικά με το πεδίο εξέτασης (ελληνική γλώσσα, ελληνική ιστορία και<br>πολιτισμός) ή/και με το πεδίο της Εκπαίδευσης Ενηλίκων<br>Αριθμός συμμετοχών σε εξετάσεις Ελληνομάθειας<br>Η συμμετοχή Οα πρέπει να έχει γίνει με την ιδιότητα του/της<br>αξιαλογητή/τριας<br>20<br>ν με τα αντίστοιχα πιστοποιητικά που θα αποστείλετε ή με αυτά που έχετε ήδα<br>Κηνικής φιλολογίας (Κατηγορία ΠΕΟ2) ως προαπαιτούμενο<br>τικά διδασκαλίας της ελληνικής ως δεύτερης ξένης γλώσσ<br>ικού τίτλου<br>μη αρχείου δικαιολογητικών - <u>Γροποποίηση</u>                       | ΟΧΙ<br>ΟΧΙ<br>ΝΑΙ<br>ο<br>υ<br>αποστείλ                                                      | α.<br>ετοχής<br>τροαπαιτούμενο | 0<br>20<br>0 |
| 1<br>2<br>3<br>2<br>1.<br>2.<br>3.<br>3.<br>3.<br>3.<br>3.<br>3.<br>3.<br>3.<br>3.<br>3.<br>3.<br>3.<br>3. | ΕΚΠΑΙΔΕΥΣΗ<br>ΕΚΠΑΙΔΕΥΣΗ<br>ΕΚΠΑΙΔΕΥΣΗ<br>ΕΜΠΕΙΡΙΑ ΣΕ ΕΞΕΤΑΣΕΙΣ<br>ΕΛΛΗΝΟΜΑΘΕΙΑΣ ΤΗΣ<br>ΓΓΕΕΚΔΒΜ<br>ΥΝΟΛΟ ΜΟΡΙΩΝ:<br>Ιαραπάνω στοιχεία θα ελεγχθούπ<br>Δικαιολογητικά<br>Αντίγραφο πτυχίου ελλ<br>Βεβαιώσεις ή παραστα<br>συμμετοχής<br>Αντίγραφο μεταπτυχια<br>Ηλεκτρονική επισύνας<br>Ισμασία Αρχείου | Διδακτορικό<br>Επιλέξτε ΝΑΙ μένο σε περίπτωση που αφορά αποκλειστικά σε θέματα<br>σχετικά με το πεδίο εξέτασης (ελληνική γλώσσα, ελληνική ιστορία και<br>πολιτισμός) ή/και με το πεδίο της Εκπαίδευσης Ενηλίκων<br>Μεταπτυχιακό<br>Επιλέξτε ΝΑΙ μένο σε περίπτωση που αφορά αποκλειστικά σε θέματα<br>σχετικά με το πεδίο εξέτασης (ελληνική γλώσσα, ελληνική ιστορία και<br>πολιτισμός) ή/και με το πεδίο της Εκπαίδευσης Ενηλίκων<br>Αριθμός συμμετοχών σε εξετάσεις Ελληνομάθειας<br>Η σιμμετοχή θα πρέπει να έχει γίνει με την ιδιότητα του/της<br>αξιολογητή/τριας<br>20<br>ν με τα αντίστοιχα πιστοποιητικά που θα αποστείλετε ή με αυτά που έχετε ήδί<br>Κηνικής φιλολογίας (Κατηγορία ΠΕΟ2) ως προαπαιτούμενο<br>τικά διδασκαλίας της ελληνικής ως δεύτερης ξένης γλώσο<br>ικού τίτλου<br>μη αρχείου δικαιολογητικών - <u>Τροποποίηση</u>                       | ΟΧΙ<br>ΟΧΙ<br>ΝΑΙ<br>ο συμμε<br>σας ως τ                                                     | ει.<br>ποχής<br>τροαπαιτούμενο | 0<br>20<br>0 |

Αν είστε βέβαιοι για όλα τα δηλωθέντα στοιχεία, μπορείτε στο σημείο αυτό να οριστικοποιήσετε την αίτησή σας, πιέζοντας το κουμπί στο κάτω μέρος της σελίδας.

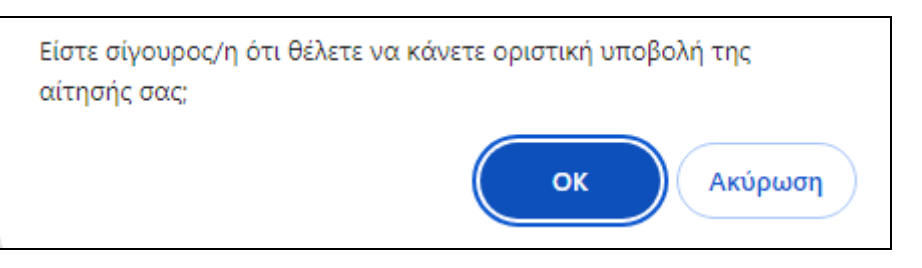

Επιλέγοντας το ΟΚ, τότε η αίτησή σας οριστικοποιείται και της αποδίδεται αριθμός πρωτοκόλλου. Ενώ αν επιλέξετε το κουμπί ΑΚΥΡΩΣΗ, τότε η αίτηση δεν οριστικοποιείται και το σύστημα σας επιστρέφει στην οθόνη της οριστικής υποβολής.

Προσοχή! Αν μεταβείτε σε αυτή τη σελίδα χωρίς να έχετε επισυνάψει το αρχείο των δικαιολογητικών, δε θα μπορέσετε να προχωρήστε στην Οριστική Υποβολή της αίτησής σας, διότι δεν θα εμφανίζεται καν το κουμπί ΟΡΙΣΤΙΚΗ ΥΠΟΒΟΛΗ (όπως μπορείτε να δείτε στην επόμενη εικόνα όπου απουσιάζει το κουμπί στο κάτω μέρος της σελίδας).

| Σώμα αξιολογητών Αίτηση Έξοδος ()                                                                                                    |                                                        |                                                                                                    |       |       |  |  |
|----------------------------------------------------------------------------------------------------|--------------------------------------------------------|----------------------------------------------------------------------------------------------------|-------|-------|--|--|
| Aex                                                                                                    | ή / <u>Προσωπικά στοιχεία</u> / <u>Μ</u>               | <u>Ιοριοδότηση</u> / <u>Δικαιολογητικά</u> / Οριστική υποβολή                                                                                                    |       |       |  |  |
| O                                                                                                    | ριστική υποβο                                          | λή                                                                                                    |       |       |  |  |
| _                                                                                                    |                                                        |                                                                                                    |       |       |  |  |
| Ele                                                                                                    | ταστική Περίοδος: ΜΑΪΟΥ 202                            | 14                                                                                                    |       |       |  |  |
| n po                                                                                                    | κειται να οριστικοποιησετε τη                          | ν ατηση σας με τα παρακατω στοιχεια:                                                                                                    |       |       |  |  |
| A                                                                                                    | . Προσωπικά στοιχεία -                                 | Τροποποίηση                                                                                                    |       |       |  |  |
| Επ                                                                                                    | ώνυμο                                                  |                                                                                                    |       |       |  |  |
| Όν                                                                                                    | ομα                                                    |                                                                                                    |       |       |  |  |
| Па                                                                                                    | τρώνυμο                                                |                                                                                                    |       |       |  |  |
| A.(                                                                                                    | A.T.                                                   |                                                                                                    | -     |       |  |  |
| <b>A.</b>                                                                                                    | Þ.M.                                                   |                                                                                                    |       |       |  |  |
| Τα                                                                                                    | χυδρομική διεύθυνση                                    |                                                                                                    |       |       |  |  |
| Πó                                                                                                    | λη                                                     |                                                                                                    |       |       |  |  |
| T.K                                                                                                    | L                                                      |                                                                                                    |       |       |  |  |
| Στ                                                                                                    | αθερό τηλέφωνο                                         |                                                                                                    |       |       |  |  |
| Ku                                                                                                    | νητό                                                   |                                                                                                    |       |       |  |  |
| Пс                                                                                                    | Περιφ.ενότητα (νομός) διαμονής                         |                                                                                                    |       |       |  |  |
| Βαθμός Πτυχίου 🥌                                                                                                    |                                                        |                                                                                                    |       |       |  |  |
| В.                                                                                                    | . Κριτήρια μοριοδότησι                                 | ης - Τροποποίηση                                                                                                    |       |       |  |  |
| #                                                                                                    | Τύπος                                                  | Κριτήριο Μοριοδότησης                                                                                                    | Τιμές | Μόρια |  |  |
| 1                                                                                                    | εκπαιδεύση                                             | Διδακτορικό<br>Επιλέξτε ΝΑΙ μόνο σε περίπτωση που αφορά αποκλειστικά σε θέματα<br>σχετικά με το πεδίο εξέτασης (ελληνική γλώσσα, ελληνική ιστορία και                                                                                                    | OXI   | 0     |  |  |
| 2                                                                                                    | εκπαιδεύση                                             | πολητισμος τρκαι με το πεδίο της εκπαιδεύσης εντρικών<br>Μεταπτυχιακό<br>Επιλέξτε ΝΑΙ μόνο σε περίπτωση που αφορά αποκλειστικά σε θέματα<br>σχετικά με το πεδίο εξέτασης (ελληνική γλώσσα, ελληνική ιστορία και<br>πολιτισμός) ή/και με το πεδίο της Εκπαίδευσης Ενηλίκων | NAI   | 20    |  |  |
| 3                                                                                                    | ΕΜΠΕΙΡΙΑ ΣΕ ΕΞΕΤΑΣΕΙΣ<br>ΕΛΛΗΝΟΜΑΘΕΙΑΣ ΤΗΣ<br>ΓΓΕΕΚΔΒΜ | Αριθμός συμμετοχών σε εξετάσεις Ελληνομάθειας<br>Η συμμετοχή θα πρέπει να έχει γίνει με την ιδιότητα του/της<br>αξιολογητή/τριας                                                                                                    | 0     | 0     |  |  |
| ΣΥΝΟΛΟ ΜΟΡΙΩΝ: 20<br>Τα παραπάνω στοιχεία θα ελεγχθούν με τα αντίστοιχα πιστοποιητικά που θα αποστείλετε ή με αυτά που έχετε ήδη αποστείλει.                                                                                                    |                                                        |                                                                                                    |       |       |  |  |
| <ol> <li>Γ. Δικαιολογητικά</li> <li>Αντίγραφο πτυχίου ελληνικής φιλολογίας (Κατηγορία ΠΕ02) ως προαπαιτούμενο συμμετοχής</li> <li>Βεβαιώσεις ή παραστατικά διδασκαλίας της ελληνικής ως δεύτερης ξένης γλώσσας ως προαπαιτούμενο<br/>συμμετοχής</li> <li>Αντίγραφο μεταπτυχιακού τίτλου</li> </ol> |                                                        |                                                                                                    |       |       |  |  |
| Δ                                                                                                    | . Ηλεκτρονική επισύναι                                 | ψη αρχείου δικαιολογητικών <b>Προποποίηση</b>                                                                                                    |       |       |  |  |
| Δε                                                                                                    | ν έχετε επισυνάψει                                     | αρχείο δικαιολογητικών                                                                                                    |       |       |  |  |
|                                                                                                    | ιεν εχετε επισυναψει αρχειο δικαιολογητικων            |                                                                                                    |       |       |  |  |

Στην περίπτωση αυτή θα πρέπει να γυρίσετε πίσω στο παράθυρο των Δικαιολογητικών, πατώντας στο σύνδεσμο **Τροποποίηση**, να ολοκληρώσετε την επισύναψη και μετά να επιστρέψετε στη σελίδα της Οριστικής Υποβολής. Αυτή η μετακίνηση σε άλλο βήμα (π.χ. στο Δικαιολογητικά), μπορεί να γίνει εύκολα και με τη βοήθεια της περιήγηση διαδρομής που βρίσκεται στο πάνω μέρος του παραθύρου, κάτω από το κεντρικό μενού (βλ. παρακάτω εικόνα).

| Σώμα αξιολογητών Αίτηση Έξοδος ()                                                              |  |  |  |  |
|------------------------------------------------------------------------------------------------|--|--|--|--|
| Αρχή / <u>Προσωπικά στοιχεία</u> / <u>Μοριοδότηση</u> / <u>Δικαιολογητικά</u> Οριστική υποβολή |  |  |  |  |
| Οριστική υποβολή                                                                               |  |  |  |  |

Μέσω αυτών των συνδέσμων υπάρχει η διαδρομή των βημάτων της Αίτησης, από την κεντρική σελίδα μέχρι την ολοκλήρωσή της και αποτελούν μια πιο γρήγορη και άμεση μετακίνηση σε σχέση με τα κουμπιά <<ΠΡΟΗΓΟΥΜΕΝΟ κι ΕΠΟΜΕΝΟ>> που υπάρχουν σε κάθε σελίδα.

Μετά την ΟΡΙΣΤΙΚΗ ΥΠΟΒΟΛΗ της αίτησης, εμφανίζεται η παρακάτω οθόνη όπου

αν πατήσετε το κουμπί **Ψ**, **αποθηκεύεται** στο φάκελο Downloads (Λήψεις) αντίγραφο της συμπληρωμένης αίτησής σας σε μορφή pdf.

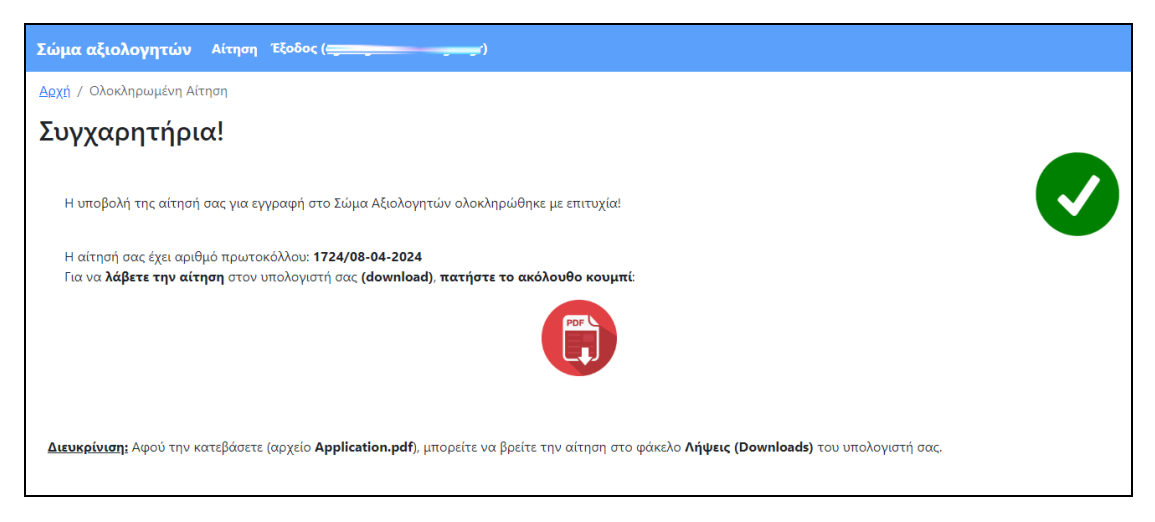

Αυτή είναι πλέον η οριστική σας αίτηση, την οποία μπορείτε να προβάλλετε ή να αποθηκεύσετε ή και να εκτυπώσετε αντίγραφο αυτής σε μορφή pdf με εμφάνιση του αριθμού πρωτοκόλλου και της ημερομηνίας υποβολής της. Επισημαίνεται ότι <u>η</u> <u>αίτηση, με την οριστική υποβολή της, θεωρείται ότι έχει υπογραφεί από τον αιτούντα</u>.

#### 4.6 ΑΝΑΙΡΕΣΗ ΟΡΙΣΤΙΚΗΣ ΥΠΟΒΟΛΗΣ

Στην περίπτωση που διαπιστωθεί ότι η οριστικοποιημένη αίτησή σας δεν έχει καταχωριστεί σωστά, ο χρήστης μπορεί αν θέλει να πατήσει το κόκκινο κουμπί ΑΝΑΙΡΕΣΗ ΟΡΙΣΤΙΚΗΣ ΥΠΟΒΟΛΗΣ. Η αναίρεση της οριστικής υποβολής είναι δυνατή για όσο η προθεσμία υποβολής αιτήσεων είναι ακόμα ανοιχτή και μπορεί να γίνει όσες φορές χρειαστεί.

Προσοχή όμως! Είναι ΑΠΑΡΑΙΤΗΤΟ να κάνετε ΕΚ ΝΕΟΥ ΟΡΙΣΤΙΚΗ ΥΠΟΒΟΛΗ ΕΓΚΑΙΡΩΣ, πριν τη λήξη της προθεσμίας την αίτησή σας, ώστε να ληφθεί υπόψη στη συνέχεια.

| κ. Κριτήριας μοριοδότησης:         Τψάς         Μόρια           *         Τύπος         Κριτήρια Μοριαδότησης         Τψάς         Μόρια           1         ΕΚΠΑΙΔΕΥΕΗ         Διδακτορικό<br>Επιλέζτε ΚΜΙ μόνο σε περίπτωση που αφορά απουλειστικά σε θέματα<br>σχετικά με το πεδίο εξετασης (ελληνική γλώσσα, ελληνική ιστορία και<br>πολιτισμός) ή/και με το πεδίο της Εκπαίδευσης Ευηλίκων         OXI         0           2         ΕΚΠΑΙΔΕΥΕΗ         Μεταπτυχιακό<br>Επιλέζτε ΚΜΙ μόνο σε περίπτωση που αφορά απουλειστικά σε θέματα<br>σχετικά με το πεδίο εξέτασης (ελληνική γλώσσα, ελληνική ιστορία και<br>πολιτισμός) ή/και με το πεδίο της Εκπαίδευσης Ευηλίκων         NAI         20           3         ΕΜΠΕΙΡΙΑ ΙΕ ΕΞΕΤΑΙΕΙΕ<br>ΕΛΛΗΝΟΜΑΘΕΙΑΣ ΤΗΣ         Αριθμός συμμετοχών σε εξετάσης Ελληνική ιστορία και<br>πολιτισμός) ή/και με το πεδίο της Εκπαίδευσης Ευηλίκων         0         0           2         ΕΜΠΕΙΡΙΑ ΙΕ ΕΞΕΤΑΙΕΙΕ<br>ΕΛΛΗΝΟΜΑΘΕΙΑΣ ΤΗΣ         Αριθμός συμμετοχών σε εξετάσης Ελληνωράθειας<br>πολιτισμός) ή/και με το πεδίο της Εκπαίδευσης Ευηλίκων         0         0           2         ΕΜΠΕΙΡΙΑ ΙΕ ΕΞΕΤΑΙΕΙΕ<br>ΕΛΛΗΝΟΜΑΘΕΙΑΣ ΤΗΣ         Αριθμός συμμετοχή σα πρέπει να έχει γίνει με την ιδιότητα του/της         0         0           2         ΕΜΠΕΙΡΙΑ ΙΕ ΕΞΕΤΑΙΕΙΕ         Αριθμός συμμετοχή σα πρέπει να έχει γίνει με την ιδιότητα του/της         0         0           2         ΕΝΑσφοτητή τριας         Αριθμός συματοχή του σε εξατάσης (λληνικής φιλολογίας (Κατηγορία ΠΕΟ2) ως προσπαταιτόψμενο συμμετοχής         2         Εξειώσος αλ                                      |  |  |  |  |  |
|----------------------------------------------------------------------------------------------------|--|--|--|--|--|
| κ. κρι τηρια μοριοδο τησης         Κρι τήριο Μοριοδότησης         Τψιές         Μόρια           1         ΕΚΠΑΙΔΕΥΣΗ         Διδακτορικό<br>Επιλέξτε ΝΑΙ μόνο σε περίπτωση που αφορά αποκλειστικά σε θέματα<br>σχετικά με το πεδίο εξέτασης (ελληνική γλώσσα, ελληνική ιστορία και<br>παλετισμός) ή/και με το πεδίο της Εκπαίδευσης Ενηλίκων         ΟΧΙ         0           2         ΕΚΠΑΙΔΕΥΣΗ         Μεταπτυχιακό<br>Επιλέξτε ΝΑΙ μόνο σε περίπτωση που αφορά αποκλειστικά σε θέματα<br>σχετικά με το πεδίο της Εκπαίδευσης Ενηλίκων         ΝΑΙ         20           3         ΕΜΠΕΙΡΙΑ ΣΕ ΕΞΕΤΑΞΕΙΣ<br>ΕΛΛΗΝΟΜΑΘΕΙΑΣ ΤΗΣ         Αριθμός συμμετοχών σε εξετάστις Ελληνομάθειας<br>ΕΛΛΗΝΟΜΑΘΕΙΑΣ ΤΗΣ         0         0           4         Αριθμός συμμετοχή σα πράπει να έχει γίνει με την ιδιότητα του/της<br>αξιολογητή/τριας         0         0           7         ΕΚΠΟΛΟΟ ΜΟΡΙΩΝ: 20         Ο         0         0         0           7         Εκατολογητικά         Αριθμός συμμετοχή σα πρόπει να έχει γίνει με την ιδιότητα του/της<br>αξιολογητή/τριας         0         0         0           7         Αριθμός συμμετοχής (αληνομάδειας<br>πομαστισχέου τη χίου ελληνικής φιλολογίας (Κατηγορία ΠΕΟ2) ως προσιπαιτούμενο συμμετοχής         0         0           8         ΕΚΠΑΙΔΕΥΣΗ         Εκτοροικιή επισύναψη τη έχου         Διβαστισμός της έλληνικής ως διασικαλίας της ελληνικής ως διασικαλίας της ελληνικής ως δεύτερης ξένης γλώσσας ως η ποσαπαιτούμενο<br>συμμετοχής         Αρεί 1759.7ε           8         Αριθι                                                                                  |  |  |  |  |  |
| Ναιος         εριατηριού πυριασσετησης         τημες         παρα           1         ΕΚΠΑΙΔΕΥΣΗ         Διδακτορικό<br>επιλέζτε ΝΑΙ μόνο σε περίπτωση που αφορά αποκλειστικά σε θέματα<br>σχετικά με το πεδίο εξέτασης (ελληνική γλώσσα, ελληνική ιστορία και<br>πολετισμός) ή/και με το πεδίο της Εκπαίδευσης Ενηλίκων         ΟΧΙ         0           2         ΕΚΠΑΙΔΕΥΣΗ         Μεταπτυχιακό<br>επιλέζτε ΝΑΙ μόνο σε περίπτωση που αφορά αποκλειστικά σε θέματα<br>σχετικά με το πεδίο εξέτασης (ελληνική γλώσσα, ελληνική ιστορία και<br>πολετισμός) ή/και με το πεδίο έξετασης (ελληνική γλώσσα, ελληνική ιστορία και<br>πολετισμός) ή/και με το πεδίο της Εκπαίδευσης Ενηλίκων         ΝΑΙ         20           3         ΕΜΠΕΙΡΙΑ ΙΕ ΕΞΕΤΑΣΕΙΣ<br>ΕΛΛΗΝΟΜΑΘΕΙΑΣ ΤΗΣ         Αριθμός συμμετοχίν σε εξετασης (ελληνική γλώσσα, ελληνική ιστορία και<br>πολετισμός) ή/και με το πεδίο της Εκπαίδευσης Ενηλίκων         0         0            ΕΜΠΕΙΡΙΑ ΙΕ ΕΞΕΤΑΣΕΙΣ<br>ΕΛΛΗΝΟΜΑΘΕΙΑΣ ΤΗΣ         Η συμμετοχή σα πρέπει να έχει γίνει με την ιδιότητα του/της<br>αξιολογητή/τριας         0         0            ΕΛΝΤιβραφο στοιχίου ελληνικής φιλολογίας (Κατηγορία ΠΕΟ2) ως προαπαιτούμενο συμμετοχής         Εξεφωριφοι τουχίου ελληνικής φιλολογίας (Κατηγορία ΠΕΟ2) ως προαπαιτούμενο συμμετοχής         Εξεφωριφοι τουχίου ελληνικής φιλολογίας (Κατηγορία ΠΕΟ2) ως προαπαιτούμενο συμμετοχής            Βεβαιώσεις ή παραστατικά διδασκαλίας της ελληνικής ως δεύτερης ξένης γλώσσας ως προαπαιτούμενο<br>συμμετοχής         Αρρί 1759.7z            Φιεισρονική επισύναψη αρχείου δικαιολογητικών         Διθα-2024 15:38:22 |  |  |  |  |  |
| 2       ΕΚΠΑΙΔΕΥΣΗ       Μεταπτυχιακό<br>Επιλέξτε ΝΑΙ μόνο σε περίπτιωση που αφορά αποκλειστικά σε θέματα<br>σχετικά με το πεδίο εξέτασης (ελληνική γλώσσα, ελληνική ιστορία και<br>πολιτισμός) ή/και με το πεδίο της Εκπαιδευσης Ενηλίαων       NAI       20         3       ΕΜΠΕΙΡΙΑ ΣΕ ΕΞΕΤΑΣΕΙΣ<br>ΕΛΛΗΝΟΜΑΘΕΙΑΣ ΤΗΣ       Αριθμός συμμετοχών σε εξετάσεις Ελληνομάθειας<br>Η συμμετοχή θα πρέπει να έχει γίνει με την ιδιάτητα του/της<br>αξιολογητή/τριας       0       0         5       ΕΜΠΕΙΡΙΑ ΣΕ ΕΞΕΤΑΣΕΙΣ<br>ΕΛΛΗΝΟΜΑΘΕΙΑΣ ΤΗΣ       Αριθμός συμμετοχή θα πρέπει να έχει γίνει με την ιδιάτητα του/της<br>αξιολογητή/τριας       0       0         ΕΚΠΑΙΔΕΥΣΗ         Αμιθμός συμμετοχή θα πρέπει να έχει γίνει με την ιδιάτητα του/της<br>αξιολογητή/τριας       0       0         ΕΚΠΕΙΡΙΑ ΣΕ ΕΞΕΤΑΣΕΙΣ<br>ΕΛΛΗΝΟΜΑΘΕΙΑΣ ΤΗΣ       Αριθμός συμμετοχή θα πρέπει να έχει γίνει με την ιδιάτητα του/της<br>αξιολογητικάς       0       0       0         ΕΚΠΑΙΔΕΥΣΗ         ΕΚΠΕΙΡΙΑ ΣΕ ΕΞΕΤΑΣΕΙΣ         ΕΚΠΕΙΡΙΑ ΣΕ ΕΞΕΤΑΣΕΙΣ         ΕΚΠΕΙΡΙΑ ΣΕ ΕΞΕΤΑΣΕΙΣ         ΕΚΠΕΙΡΙΑ ΤΗΣ       Δριθμός συμμετοχή θα πρόστειζει Ελληνομάθειας<br>Η συμμετοχή σα πρέπει να έχει γίνει με την ιδιάτητα του/της<br>αξιολογητικάς       0       0       0         ΕΚΠΕΙΡΙΑ ΤΕ ΕΞΕΤΑΣΕΙΣ         ΕΚΠΑΙΘΙΑ       ΕΚΠΕΙΡΙΑ       ΕΚΠΕΙ       ΕΚΠΕΙ       ΕΚΠΕΙ                                                                                                    |  |  |  |  |  |
| 3       ΕΜΠΕΙΡΙΑ ΣΕ ΕΕΕΤΑΣΕΙΣ<br>ΕΛΛΗΝΟΜΑΘΕΙΑΣ ΤΗΣ<br>ΓΤΕΕΚΔΒΜ       Αριθμός συμμετοχών σε εξετάσεις Ελληνομάθειας<br>Η συμμετοχή θα πρέπει να έχει γίνει με την ιδιότητα του/της<br>αξιαλογητή/τριας       0       0       0         CVNOΛΟ MOPION: 20         CVNOΛΟ ΜΟΡΙΩΝ:       20         A ντίγραφο πτυχίου ελληνικής φιλολογίας (Κατηγορία ΠΕΟ2) ως προαπαιτούμενο συμμετοχής       2         3.       Αριθμός συμμετοχή θα πρέπει να έχει γίνει με την ιδιότητα του/της       0       0         1.       Αντίγραφο πτυχίου ελληνικής φιλολογίας (Κατηγορία ΠΕΟ2) ως προαπαιτούμενο συμμετοχής       2         2.       Βεβαιώσεις ή παραστατικά διδασκαλίας της ελληνικής ως δεύτερης ξένης γλώσσας ως προαπαιτούμενο συμμετοχής       3         3.       Αντίγραφο μεταπτυχιακού τίτλου       4         Δυσμασία Αρχείου       Αριθμήσε συμπετοχών       4         4.       Ημερομηνία επισύναψης       0                                                                                                    |  |  |  |  |  |
| <ul> <li>ΕΥΝΟΛΟ ΜΟΡΙΩΝ: 20</li> <li>κα παραπάνω στοιχεία θα ελεγχθούν με τα αντίστοιχα πιστοποιητικά που θα αποστείλετε η με αυτά που έχετε ήδη αποστείλει.</li> <li>Γ. Δικαιολογητικά</li> <li>1. Αντίγραφο πτυχίου ελληνικής φιλολογίας (Κατηγορία ΠΕΟ2) ως προαπαιτούμενο συμμετοχής</li> <li>2. Βεβαιώσεις ή παραστατικά διδασκαλίας της ελληνικής ως δείνης γλώσσας ως προαπαιτούμενο συμμετοχής</li> <li>3. Αντίγραφο μεταπτυχιακού τίτλου</li> <li>Δ. Ηλεκτρονική επισύναψη αρχείου δικαιολογητικών</li> <li>Ονομασία Αρχείου</li> <li>Μμερομηνία επισύναψης</li> <li>08-04-2024 15:38:22</li> </ul>                                                                                                    |  |  |  |  |  |
| <ul> <li>κ παραπάνω στοιχεία θα ελεγχθούν με τα αντίστοιχα πωτοποιητικά που θα αποστείλετε ή με αυτά που έχετε ήδη αποστείλει.</li> <li>Γ. Δικαιολογητικά         <ol> <li>Αντίγραφο πτυχίου ελληνικής φιλολογίας (Κατηγορία ΠΕ02) ως προαπαιτούμενο συμμετοχής</li> <li>Βεβαιώσεις ή παραστατικά διδασκαλίας της ελληνικής ως δεύτερης ξένης γλώσσας ως προαπαιτούμενο συμμετοχής</li> <li>Αντίγραφο μεταπτυχιακού τίτλου</li> </ol> </li> <li>Δ. Ηλεκτρονική επισύναψη αρχείου δικαιολογητικών         <ol> <li>Δρεί ται σύναψης</li> <li>Δ. Αρρί 1759.7z</li> <li>Οθ-04-2024 15:38:22</li> </ol> </li> </ul>                                                                                                    |  |  |  |  |  |
| Γ. Δικαιολογητικά         1. Αντίγραφο πτυχίου ελληνικής φιλολογίας (Κατηγορία ΠΕ02) ως προαπαιτούμενο συμμετοχής         2. Βεβαιώσεις ή παραστατικά διδασκαλίας της ελληνικής ως δεύτερης ξένης γλώσσας ως προαπαιτούμενο συμμετοχής         3. Αντίγραφο μεταπτυχιακού τίτλου         Δ. Ηλεκτρονική επισύναψη αρχείου δικαιολογητικών         Ονομασία Αρχείου       Appl_1759.7z         Ημερομηνία επισύναψης       08-04-2024 15:38:22                                                                                                    |  |  |  |  |  |
| <ul> <li>Γ. Δικαιολογητικά         <ol> <li>Αντίγραφο πτυχίου ελληνικής φιλολογίας (Κατηγορία ΠΕ02) ως προαπαιτούμενο συμμετοχής</li> <li>Βεβαιώσεις ή παραστατικά διδασκαλίας της ελληνικής ως δεύτερης ξένης γλώσσας ως προαπαιτούμενο συμμετοχής</li> <li>Αντίγραφο μεταπτυχιακού τίτλου</li> </ol> </li> <li>Δ. Ηλεκτρονική επισύναψη αρχείου δικαιολογητικών         <ol> <li>Διρομηνία επισύναψης</li> <li>Δ. Θε-04-2024 15:38:22</li> </ol> </li> </ul>                                                                                                    |  |  |  |  |  |
| Ημερομηνία επισύναψης         08-04-2024 15:38:22                                                                                                    |  |  |  |  |  |
| Ημερομηνία επισύναψης 08-04-2024 15:38:22                                                                                                    |  |  |  |  |  |
|                                                                                                    |  |  |  |  |  |
| Έχετε κάνει οριστική υποβολή της αίτησής σας<br>ΕΚΤΥΠΩΣΗ ΑΙΤΗΣΗΣ<br>ΑΝΑΙΡΕΣΗ ΟΡΙΣΤΙΚΗΣ ΥΠΟΒΟΛΗΣ                                                                                                    |  |  |  |  |  |
|                                                                                                    |  |  |  |  |  |
| × Επιτυχία!                                                                                                    |  |  |  |  |  |
| Ο αριθμός πρωτοκόλλου 1728/09-04-2024 ακυρώθηκε!                                                                                                    |  |  |  |  |  |
| × Προσοχή!                                                                                                    |  |  |  |  |  |
| Η αίτησή σας δεν θα ληφθεί υπόψη αν δεν κάνετε εκ νέου οριστική υποβολή!                                                                                                    |  |  |  |  |  |

## 5. ΕΠΙΚΑΙΡΟΠΟΙΗΣΗ ΣΤΟΙΧΕΙΩΝ ΑΞΙΟΛΟΓΗΤΩΝ

Για όσους είναι ήδη εγγεγραμμένοι στο Σώμα Αξιολογητών Ελληνομάθειας, δεν απαιτείται εκ νέου αίτηση εγγραφής. Δίνεται όμως, η δυνατότητα επικαιροποίησης είτε των στοιχείων επικοινωνίας είτε των μοριοδοτούμενων κριτηρίων.

Ο/Η αξιολογητής/τρια μπορεί να κάνει Είσοδο στο σύστημα με το ίδιο email και συνθηματικό που είχε κατά την τελευταία πρόσβασή του/της στο σύστημα, ακόμα και από προηγούμενη εξεταστική περίοδο. Σε περίπτωση που δε θυμάται το συνθηματικό του, μπορεί να κάνει Επαναφορά συνθηματικού, χρησιμοποιώντας το ίδιο email που χρησιμοποίησε κατά την εγγραφή του (βλ. Παράγραφο 3 – Επαναφορά Συνθηματικού).

Μόλις ο/η αξιολογητής/τρια κάνει Είσοδο στο σύστημα, εμφανίζεται η καρτέλα με όλα τα στοιχεία του/της, όπως φαίνεται και στην παρακάτω εικόνα.

| Δαχή / Στοιχεία Αξιολογητή/τριας                                                                                                    |                                                                                                    |                       |       |       |  |  |  |
|----------------------------------------------------------------------------------------------------|----------------------------------------------------------------------------------------------------|-----------------------|-------|-------|--|--|--|
| Στοιχεία Αξιολογητή/τριας                                                                                                    |                                                                                                    |                       |       |       |  |  |  |
| \ν θέλετε να τροποποιήσετε κάποια στοιχεία σας ή κριτήρια μοριοδότησης, πατήστε το κατάλληλο κουμπί Τροποποίησης στο τέλος κάθε ενότητας.                                                                                     |                                                                                                    |                       |       |       |  |  |  |
| A                                                                                                    | . Προσωπικά στοιχεία                                                                                                    |                       |       |       |  |  |  |
| π                                                                                                    | ώνυμο                                                                                                    |                       |       |       |  |  |  |
| D,                                                                                                    | ομα                                                                                                    |                       |       |       |  |  |  |
| D,                                                                                                    | ομα πατέρα                                                                                                    |                       |       |       |  |  |  |
| ۱p                                                                                                    | Αστ.Ταυτότητας                                                                                                    |                       |       |       |  |  |  |
| ١.                                                                                                    | Þ.M.                                                                                                    |                       |       |       |  |  |  |
| ۱u                                                                                                    | τύθυνση                                                                                                    |                       |       |       |  |  |  |
| 1ó                                                                                                    | ίλη                                                                                                    |                       |       |       |  |  |  |
| T.K.                                                                                                    |                                                                                                    |                       |       |       |  |  |  |
| Σταθερό τηλέφωνο                                                                                                    |                                                                                                    |                       |       |       |  |  |  |
| Κινητό τηλέφωνο                                                                                                    |                                                                                                    |                       |       |       |  |  |  |
| Βαθμός πτυχίου                                                                                                    |                                                                                                    |                       |       |       |  |  |  |
| Περιφ.ενότητα (νομός) διαμονής ΗΜΑΘΙΑΣ                                                                                                    |                                                                                                    |                       |       |       |  |  |  |
| TF                                                                                                    | οποποίηση προεαπικάν                                                                                                    | ΣΤΟΙΧΕΙΩΝ             |       |       |  |  |  |
| _                                                                                                    |                                                                                                    |                       |       |       |  |  |  |
| в.                                                                                                    | κριτηρια μοριοδοτησ                                                                                                    | ጣና                    |       |       |  |  |  |
| Ì                                                                                                    | Τύπος                                                                                                    | Κριτήριο Μοριοδότησης | Τιμές | Μόρια |  |  |  |
| 1 ΕΚΠΑΙΔΕΥΣΗ Διδακτορικό<br>Επιλέξτε ΝΑΙ μόνο σε περίπτωση που αφορά αποκλειστικά σε θέματα<br>σχετικά με το πεδίο εξέτασης (ελληνική γλώσσα, ελληνική ιστορία και<br>πολιτισμός) ή/και με το πεδίο της Εκπαίδευσης Ενηλίκων  |                                                                                                    |                       | 0     |       |  |  |  |
| 2 ΕΚΠΑΙΔΕΥΣΗ Μεταπτυχιακό<br>Επιλέξτε ΝΑΙ μόνο σε περίπτωση που αφορά αποκλειστικά σε θέματα<br>σχετικά με το πεδίο εξέτασης (ελληνική γλώσσα, ελληνική ιστορία και<br>πολιτισμός) ή/και με το πεδίο της Εκπαίδευσης Ενηλίκων |                                                                                                    |                       |       | 0     |  |  |  |
|                                                                                                    | 3         ΕΜΠΕΙΡΙΑ ΣΕ ΕΞΕΤΑΣΕΙΣ         Αριθμός συμμετοχών σε εξετάσεις Ελληνομάθειας         0         0           ΓΓΕΕΚΔΒΜ         αξιολονητή/τριας         0         0 |                       |       |       |  |  |  |

### 5.1 ΤΡΟΠΟΠΟΙΗΣΗ ΠΡΟΣΩΠΙΚΩΝ ΣΤΟΙΧΕΙΩΝ

Κάτω από τα προσωπικά στοιχεία υπάρχει το κουμπί ΤΡΟΠΟΠΟΙΗΣΗ ΠΡΟΣΩΠΙΚΩΝ ΣΤΟΙΧΕΙΩΝ, το οποίο οδηγεί στην παρακάτω φόρμα με τα προσωπικά στοιχεία εκ των οποίων μόνο τα στοιχεία επικοινωνίας μπορεί να αλλάξει.

| Σώμα αξιολογητών Στοιχεία αξιολογητή Έξοδος (                                    | )              |                                                                    |
|----------------------------------------------------------------------------------|----------------|--------------------------------------------------------------------|
| <u>Αρχή</u> / <u>Στοιχεία Αξιολογητή/τριας</u> / Τροποποίηση προσωπικών στοιχεία | υV             |                                                                    |
| Τροποποίηση προσωπικών στοιχείω                                                  | V              |                                                                    |
| Παρακαλούμε να ελέγξετε και να τροποποιήσετε, αν χρειάζεται, τα παρακ            | ιάτω πεδία και | ι να πατήσετε ΑΠΟΘΗΚΕΥΣΗ.                                          |
| Επώνυμο                                                                          |                | =                                                                  |
| Όνομα                                                                            |                | =                                                                  |
| Όνομα πατέρα                                                                     |                |                                                                    |
| Αρ.Αστ.Ταυτότητας                                                                | ▶.             |                                                                    |
| A.Φ.M.                                                                           |                |                                                                    |
| Βαθμός πτυχίου                                                                   |                |                                                                    |
| Σταθερό τηλέφωνο                                                                 |                | Κινητό τηλέφωνο                                                    |
|                                                                                  |                |                                                                    |
| Διεύθυνση                                                                        |                | Πόλη                                                               |
|                                                                                  |                | ΑΛΕΞΑΝΔΡΕΙΑ                                                        |
| Περιφερειακή Ενότητα διαμονής *<br>ΗΜΔΟΙΔΣ                                       | ~              | т.к.                                                               |
|                                                                                  |                |                                                                    |
|                                                                                  |                |                                                                    |
| ΑΠΟΘΗΚΕΥΣΗ                                                                       |                |                                                                    |
|                                                                                  |                |                                                                    |
|                                                                                  |                |                                                                    |
|                                                                                  |                |                                                                    |
|                                                                                  |                |                                                                    |
| Copyright © 2024 Υπουργείο Παιδείας, Θρησκευμάτων και Αθλ                        | ητισμού        | Ανάπτυξη: Διεύθυνση Ανάπτυξης Πληροφοριακών Συστημάτων - Τμήμα ΣΤ' |

Οποιαδήποτε αλλαγή στα στοιχεία αυτά μπορεί να γίνει απλά πατώντας στο κουμπί ΑΠΟΘΗΚΕΥΣΗ, χωρίς να απαιτείται οριστικοποίηση των αλλαγών ή αποστολή δικαιολογητικού.

## 5.2 ΤΡΟΠΟΠΟΙΗΣΗ ΚΡΙΤΗΡΙΩΝ ΜΟΡΙΟΔΟΤΗΣΗΣ ΚΑΙ ΟΡΙΣΤΙΚΗ ΥΠΟΒΟΛΗ

| Σώ                | μα αξιολογητών Στοιχεία αξι                                                                                                    | ολογητή Έξοδος (emiliadre86@yahoo.gr)                                                                                                    |       |  |  |  |  |
|-------------------|----------------------------------------------------------------------------------------------------|----------------------------------------------------------------------------------------------------|-------|--|--|--|--|
| <u>Α</u> ρ)       | <u>Αρχή / Στοιχεία Αξιολογητή/τριας</u> / Τροποποίηση κριτηρίων μοριοδότησης                                                                                                    |                                                                                                    |       |  |  |  |  |
| Τſ                | Τροποποίηση κριτηρίων μοριοδότησης                                                                                                    |                                                                                                    |       |  |  |  |  |
| Παι<br>παι<br>Εμφ | Παρακαλούμε να τροποποιήσετε τα παρακάτω πεδία <u>μόνο στην περίπτωση που αποκτήσατε Μεταπτυχιακό ή Διδακτορικό</u> με θέμα σχετικό με το πεδίο εξέτασης και να<br>πατήσετε ΑΠΟΘΗΚΕΥΣΗ.<br>Εμφανίζουται <b>1-3</b> από <b>3</b> |                                                                                                    |       |  |  |  |  |
| #                 | Τύπος                                                                                                    | <u>Κριτήριο Μοριοδότησης</u>                                                                                                    | Τιμές |  |  |  |  |
| 1                 | εκπαιδεύΣΗ                                                                                                    | Διδακτορικό<br>Επιλέξτε ΝΑΙ μόνο σε περίπτωση που αφορά αποκλειστικά σε θέματα σχετικά με το πεδίο εξέτασης<br>(ελληνική γλώσσα, ελληνική ιστορία και πολιτισμός) ή/και με το πεδίο της Εκπαίδευσης Ενηλίκων  | OXI ~ |  |  |  |  |
| 2                 | εκπαιδεύΣΗ                                                                                                    | Μεταπτυχιακό<br>Επιλέξτε ΝΑΙ μόνο σε περίπτωση που αφορά αποκλειστικά σε θέματα σχετικά με το πεδίο εξέτασης<br>(ελληνική γλώσσα. ελληνική ιστορία και πολιτισμός) ή/και με το πεδίο της Εκπαίδευσης Ενηλίκων | OXI ~ |  |  |  |  |
| 3                 | ΕΜΠΕΙΡΙΑ ΣΕ ΕΞΕΤΑΣΕΙΣ<br>ΕΛΛΗΝΟΜΑΘΕΙΑΣ ΤΗΣ ΓΓΕΕΚΔΒΜ                                                                                                    | Αριθμός συμμετοχών σε εξετάσεις Ελληνομάθειας<br>Η συμμετοχή θα πρέπει να έχει γίνει με την ιδιότητα του/της αξιολογητή/τριας                                                                                 | 0     |  |  |  |  |
| A                 | ПОӨНКЕҮХН                                                                                                    |                                                                                                    |       |  |  |  |  |

Στην οθόνη με τα Στοιχεία Αξιολογητή/τριας, κάτω από τα κριτήρια μοριοδότησης υπάρχει το κουμπί **ΤΡΟΠΟΠΟΙΗΣΗ ΚΡΙΤΗΡΙΩΝ ΜΟΡΙΟΔΟΤΗΣΗΣ**, το οποίο οδηγεί σε μια φόρμα αλλαγής των κριτηρίων. Προφανώς, ο/η αξιολογητής/τρια <u>μπορεί να</u> αλλάξει μόνο το ΟΧΙ σε ΝΑΙ για την περίπτωση διδακτορικού ή μεταπτυχιακού και όχι το αντίστροφο. Στην περίπτωση που γίνει μια τέτοια αλλαγή (δηλαδή ένα ΟΧΙ να γίνει ΝΑΙ) θα πρέπει να κάνει ανάρτηση και των δικαιολογητικών που να το αποδεικνύουν. Όταν λοιπόν πατήσει **ΑΠΟΘΗΚΕΥΣΗ**, θα οδηγηθεί πάλι στην αρχική καρτέλα των στοιχείων του, όπου θα φαίνεται με ροζ χρώμα η αλλαγή που δήλωσε κι επιπλέον θα εμφανίζεται χαμηλά και το κουμπί **ΕΠΙΣΥΝΑΨΗ ΔΙΚΑΙΟΛΟΓΗΤΙΚΩΝ** (βλ. παρακάτω εικόνα).

<u>Όσον αφορά στον αριθμό των συμμετοχών του αξιολογητή, δεν μπορεί</u> να γίνει κάποια τροποποίηση από τον/ην αξιολογητή/τρια. Στην <u>περίπτωση που συμμετείχε κατά την τελευταία εξεταστική περίοδο, έχει</u> γίνει η προσαύξηση από την αρμόδια Διεύθυνση Διά Βίου Μάθησης.

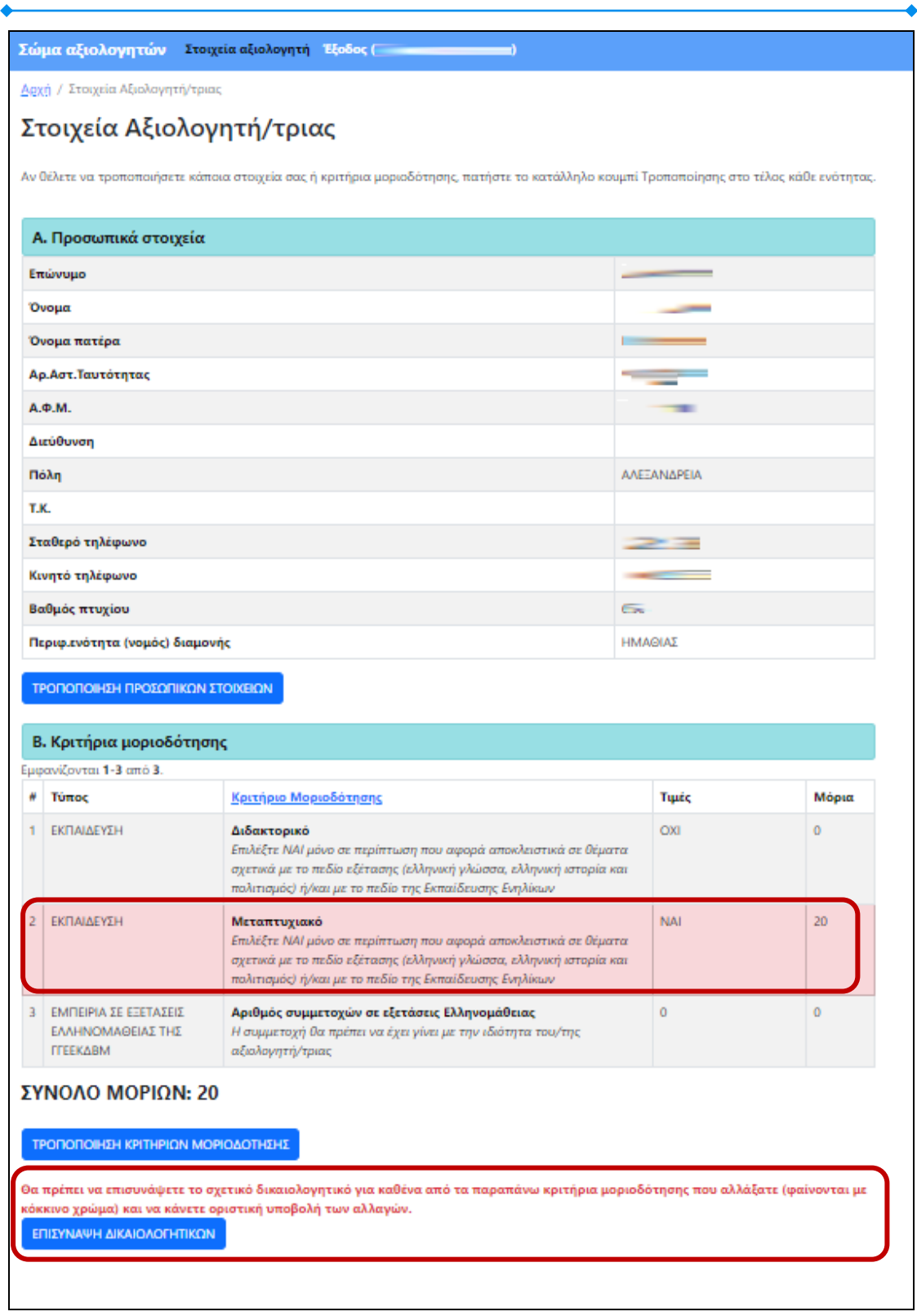

Για να κάνει ο χρήστης επισύναψη των δικαιολογητικών που απαιτείται, θα πρέπει να πατήσει στο κουμπί ΕΠΙΣΥΝΑΨΗ ΔΙΚΑΙΟΛΟΓΗΤΙΚΩΝ και να επιλέξει το αρχείο που θέλει στο παράθυρο που θα του ανοίξει και να πατήσει Άνοιγμα και μετά Επισύναψη (κινήσεις που φαίνονται στην παρακάτω εικόνα). Λεπτομέρειες για τη διαδικασία της επισύναψης βρίσκονται στην Παράγραφο 7 – Ανάρτηση Δικαιολογητικών.

| Σώμα αξιολογητών Στοιχεία αξιολογητή Έξοδος (                                                             | )                                  |            |                                             |                     |                  |            |                 |      |
|----------------------------------------------------------------------------------------------------|------------------------------------|------------|---------------------------------------------|---------------------|------------------|------------|-----------------|------|
| Αρχή / Στοιχεία Αξιολογητή/τριας / Επισύναψη αρχείου                                                      | Ο Άνοιγμα                          |            |                                             |                     |                  |            |                 | ×    |
| Επισύναψη αρχείου                                                                                         | $\leftrightarrow \rightarrow \vee$ | ↑ <b>I</b> | <ul> <li>Επιφάνεια εργασίας &gt;</li> </ul> |                     | ~                | C Αναζήτης | η σε: Επιφάνεια | ζ    |
| Για να επισυνάψετε το συμπιεσμένο αρχείο δικαιολογητικών, πατήστε το<br>αρχείο που θέλετε να επισυνάψετε. | Οργάνωση 👻                         | Νέος ο     | φάκελος                                     |                     |                  |            | ≣ •             | • •  |
| Υπενθυμίζουμε ότι το αρχείο σας πρέπει να έχει το όνομα <b>Appl_1760</b> με κ                             | 🟫 Κεντρική                         | 1          | Όνομα                                       | Ημερομηνία τροποποί | Τύπος            | Μέγεθος    |                 |      |
|                                                                                                    | 🗾 Συλλογή                          |            |                                             | 2/3/2023 11:57 πμ   | Φάκελος αρχείων  |            |                 |      |
| Επιλομή Αργεία Επιλομή αρχείου                                                                            | > 👝 OneDrive                       |            | 561f873a-ac2a-4b39-91e0-cafb6588f65d        | 21/6/2023 8:39 πμ   | Adobe Acrobat D  | 909 KB     |                 |      |
| Παρακαλώ ανεβάστε ένα αρχείο.                                                                             |                                    | - 1        | 20240219-133258.pdf                         | 19/2/2024 1:58 µµ   | Adobe Acrobat D  | 67 KB      |                 | 1    |
|                                                                                                    | Επισαναιο                          |            | Appl 1727 rat                               | 1/12/2022 4:05 µµ   | Αρχείο συμπίεσης | 61 KB      |                 |      |
| ΕΠΙΣΥΝΑΨΗ                                                                                                 | μ. Στοινεία λί                     |            | Appl_1760.rar                               | 20/2/2024 9:39 πμ   | Αρχείο συμπίεσης | 200 KB     |                 |      |
|                                                                                                    |                                    |            | Appl_1759.7z                                | 12/3/2024 11:31 πμ  | Αρχείο συμπίεσης | 696 KB     |                 | 1    |
|                                                                                                    |                                    | 1          | Appl_1759.pdf                               | 5. 11/2022 11:56 πμ | Adobe Acrobat D  | 73 KB      |                 |      |
|                                                                                                    | Εικονες                            |            | •                                           | 31/1/2023 2.5 944   | PHP Source File  | 274 KB     |                 |      |
|                                                                                                    | συσική                             | *          |                                             | 4/12/2023 3:36 μμ   | Φύλλο εργασίας τ | 11 KB      |                 |      |
|                                                                                                    | 🔛 Βίντεο                           | *          | hosts - a finance                           | 27/6/2022 2:01 μμ   | Συντομιτικη      | 2 KB       |                 |      |
|                                                                                                    |                                    | Όνο        | μα αρχείου: Appl_1760.rar                   |                     |                  |            | in (*.*)        | ~    |
|                                                                                                    |                                    |            |                                             |                     |                  | Άνσιγ      | μα Αι           | коро |
|                                                                                                    |                                    |            |                                             |                     |                  |            |                 |      |
|                                                                                                    |                                    |            |                                             |                     |                  |            |                 |      |
|                                                                                                    |                                    |            |                                             |                     |                  |            |                 |      |
|                                                                                                    |                                    |            |                                             |                     |                  |            |                 |      |
|                                                                                                    |                                    |            |                                             |                     |                  |            |                 |      |
|                                                                                                    |                                    |            |                                             |                     |                  |            |                 |      |
|                                                                                                    |                                    |            |                                             |                     |                  |            |                 |      |
| Copyright © 2024 Υπουργείο Παιδείας, Θρησκευμάτων και Αθλ                                                 | ητισμού                            | Αv         | άπτυξη: Διεύθυνση Ανάπτυξης Πληρο           | φοριακών Συστημάτ   | :ων - Τμήμα ΣΤ'  |            |                 |      |

| Δεχή / Στοιχεία Αξιολογητή/τριας                                                                                                    |                                                                                                    |                                                                                                    |                                                                                                    |                                                                | To an an an an an an an an an an an an an      |                                            |  |  |
|----------------------------------------------------------------------------------------------------|----------------------------------------------------------------------------------------------------|----------------------------------------------------------------------------------------------------|----------------------------------------------------------------------------------------------------|----------------------------------------------------------------|------------------------------------------------|--------------------------------------------|--|--|
| Στοιχεία Αξιολογητή/τοιας                                                                                                    |                                                                                                    |                                                                                                    |                                                                                                    |                                                                | Το επισυναπτόμενο αρχείο μεταφορτώθηκε επιτυχύ |                                            |  |  |
| - •                                                                                                    |                                                                                                    | Y'I CID                                                                                                    | (proc                                                                                                    |                                                                |                                                |                                            |  |  |
| v O                                                                                                    | θέλετε να τροποποιήσετε κά                                                                                                    | τοια στοιχ                                                                                                    | εία σας ή κριτήρια μοριοδότησης, πατήστε το κατι                                                                                                    | άλληλο κουμπί Τ                                                | Γροποποίησης στο                               | τέλος κάθε ενότητας.                       |  |  |
|                                                                                                    |                                                                                                    |                                                                                                    |                                                                                                    |                                                                |                                                |                                            |  |  |
| Α.                                                                                                    | . Προσωπικά στοιχεία                                                                                                    |                                                                                                    |                                                                                                    |                                                                |                                                |                                            |  |  |
| Επ                                                                                                    | ώνυμο                                                                                                    |                                                                                                    |                                                                                                    | -                                                              |                                                |                                            |  |  |
| Όνομα                                                                                                    |                                                                                                    |                                                                                                    |                                                                                                    |                                                                |                                                |                                            |  |  |
| Όν                                                                                                    | ομα πατέρα                                                                                                    |                                                                                                    |                                                                                                    |                                                                |                                                |                                            |  |  |
| Aρ                                                                                                    | Αστ.Ταυτότητας                                                                                                    |                                                                                                    |                                                                                                    | >                                                              | -                                              |                                            |  |  |
| <b>A</b> .9                                                                                                    | Ф. <b>М</b> .                                                                                                    |                                                                                                    |                                                                                                    |                                                                |                                                |                                            |  |  |
| Δu                                                                                                    | εύθυνση                                                                                                    |                                                                                                    |                                                                                                    |                                                                |                                                |                                            |  |  |
| Πó                                                                                                    | όλη                                                                                                    |                                                                                                    |                                                                                                    | AAE                                                            | ΞΑΝΔΡΕΙΑ                                       |                                            |  |  |
| T.K                                                                                                    | L.                                                                                                    |                                                                                                    |                                                                                                    |                                                                |                                                |                                            |  |  |
| Στο                                                                                                    | αθερό τηλέφωνο                                                                                                    |                                                                                                    |                                                                                                    | -                                                              |                                                |                                            |  |  |
| Kıv                                                                                                    | νητό τηλέφωνο                                                                                                    |                                                                                                    |                                                                                                    | -                                                              |                                                |                                            |  |  |
| Βα                                                                                                    | θμός πτυχίου                                                                                                    |                                                                                                    |                                                                                                    |                                                                | -                                              |                                            |  |  |
| Пс                                                                                                    | ριφ.ενότητα (νομός) διαμα                                                                                                    | νής                                                                                                    |                                                                                                    | HMA                                                            | ΔΘΙΑΣ                                          |                                            |  |  |
| _                                                                                                    |                                                                                                    |                                                                                                    |                                                                                                    |                                                                |                                                |                                            |  |  |
| В.                                                                                                    | . Κριτήρια μοριοδότης                                                                                                    | ης                                                                                                    |                                                                                                    |                                                                |                                                |                                            |  |  |
| В.<br>µф                                                                                                    | . Κριτήρια μοριοδότης<br>ανίζονται 1-3 από 3.<br>Τύπος                                                                                                    | <b>πης</b><br>Κριτή                                                                                                    | ριο Μοριοδότησης                                                                                                    |                                                                | Τιμές                                          | Μόρια                                      |  |  |
| Β.<br>μφι<br>#                                                                                                    | . Κριτήρια μοριοδότης<br>ανίζονται 1-3 από 3.<br>Τύπος<br>ΕΚΠΑΙΔΕΥΣΗ                                                                                                    | της<br><u>Κριτή</u><br>Διδακ                                                                                                    | <u>ριο Μοριοδότησης</u><br>τορικό                                                                                                    |                                                                | Τιμές           ΟΧΙ                            | Μόρια<br>0                                 |  |  |
| Β.<br>μφ<br>#                                                                                                    | . Κριτήρια μοριοδότης<br>ανίζονται 1-3 από 3.<br>Τύπος<br>ΕΚΠΑΙΔΕΥΣΗ                                                                                                    | της<br>Κριτή<br>Διδακ<br>Επιλέξ                                                                                                    | <mark>ριο Μοριοδότησης</mark><br><b>τορικό</b><br>Ττ ΝΑΙ μόνο σε περίπτωση που αφορά αποκλειστικ                                                                                                    | ιά σε θέματα                                                   | <b>Тџе́с</b><br>ОХІ                            | <b>Μόρια</b><br>0                          |  |  |
| <b>Β.</b><br>μφ.<br>#                                                                                                    | . Κριτήρια μοριοδότης<br>ανίζονται 1-3 από 3.<br>Τύπος<br>ΕΚΠΑΙΔΕΥΣΗ                                                                                                    | της<br>Κριτή<br>Διδακ<br>Επιλέξ<br>σχετικ<br>πολιτι                                                                                   | <mark>ριο Μοριοδότησης</mark><br><b>τορικό</b><br>τε ΝΑΙ μόνο σε περίπτωση που αφορά αποκλειστικ<br>ά με το πεδίο εξέτασης (ελληνική γλώσσα, ελληνικ<br>αμός) ή/και με το πεδίο της Εκπαίδευσης Ενηλίκων                                                                                                    | ιά σε θέματα<br>ή ιστορία και                                  | <b>Τιμές</b><br>ΟΧΙ                            | <b>Μόρια</b><br>0                          |  |  |
| <b>Β</b> .<br>μφ<br>#<br>1                                                                                                    | . Κριτήρια μοριοδότης<br>ανίζονται 1-3 από 3.<br>Τύπος<br>ΕΚΠΑΙΔΕΥΣΗ<br>ΕΚΠΑΙΔΕΥΣΗ                                                                                                    | της<br>Κριτή<br>Διδακ<br>Επιλέξ<br>σχετικ<br>πολιτι<br>Μετα                                                                           | <mark>ριο Μοριοδότησης</mark><br><b>τορικό</b><br>Ττ ΝΑΙ μόνο σε περίπτωση που αφορά αποκλειστικ<br>ά με το πεδίο εξέτασης (ελληνική γλώσσα, ελληνικ<br>αμός) ή/και με το πεδίο της Εκπαίδευσης Ενηλίκων<br><b>πτυχιακό</b>                                                                                                    | κά σε Οέματα<br>ή ιστορία και                                  | Turés       OXI       NAI                      | <b>Μόρια</b><br>0<br>20                    |  |  |
| <b>Β</b> .<br>μφ<br>#<br>1                                                                                                    | . Κριτήρια μοριοδότης<br>ανίζονται 1-3 από 3.<br>Τύπος<br>ΕΚΠΑΙΔΕΥΣΗ<br>ΕΚΠΑΙΔΕΥΣΗ                                                                                                    | <b>Μττ</b><br>Μετα<br>Ματα<br>Επιλέξ<br>σχετικ<br>πολιτι<br><b>Μετα</b>                                                               | ριο Μοριοδότησης<br>πορικό<br>ττε ΝΑΙ μόνο σε περίπτωση που αφορά αποκλειστικ<br>ά με το πεδίο εξέτασης (ελληνική γλώσσα, ελληνικ<br>αμός) ή/και με το πεδίο της Εκπαίδευσης Ενηλίκων<br><b>πτυχιακό</b><br>τε ΝΑΙ μόνο σε περίπτωση που αφορά αποκλειστικ<br>ά με το πεδίο εξέτασης (ελληνική γλώσσα, ελληνικ                                                                                                    | κά σε Οέματα<br>ή ιστορία και<br>κά σε Οέματα<br>ή ιστορία και | Turée       OXI       NAI                      | Μόρια           0           20             |  |  |
| <b>Β</b> .<br>μφ<br>#<br>1                                                                                                    | . Κριτήρια μοριοδότης<br>ανίζονται 1-3 από 3.<br>Τύπος<br>ΕΚΠΑΙΔΕΥΣΗ<br>ΕΚΠΑΙΔΕΥΣΗ                                                                                                    | της Κριτή<br>Διδακ<br>Επιλέξ<br>σχετικ<br>πολιτι<br>Μετα<br>Επιλέξ<br>σχετικ<br>πολιτι                                                | ριο Μοριοδότησης<br>τορικό<br>ττ ΝΑΙ μόνο σε περίπτωση που αφορά αποκλειστικ<br>ά με το πεδίο εξέτασης (ελληνική γλώσσα, ελληνικ<br>αμός) ή/και με το πεδίο της Εκπαίδευσης Ενηλίκων<br>πτυχιακό<br>τε ΝΑΙ μόνο σε περίπτωση που αφορά αποκλειστικ<br>ά με το πεδίο εξέτασης (ελληνική γλώσσα, ελληνικ<br>σμός) ή/και με το πεδίο της Εκπαίδευσης Ενηλίκων                                                                                                    | κά σε Οέματα<br>ή ιστορία και<br>κά σε Οέματα<br>ή ιστορία και | Tuéc       OXI       NAI                       | Μόρια           0           20             |  |  |
| <ul> <li>μφ</li> <li>#</li> <li>1</li> <li>2</li> <li>3</li> </ul>                                                                          | <ul> <li>Κριτήρια μοριοδότης<br/>ανίζονται 1-3 από 3.</li> <li>Τύπος</li> <li>ΕΚΠΑΙΔΕΥΣΗ</li> <li>ΕΚΠΑΙΔΕΥΣΗ</li> <li>ΕΜΠΕΙΡΙΑ ΣΕ ΕΞΕΤΑΣΕΙΣ<br/>ΕΛΑΙΑΡΟΔΑΩΘΙΑΣ ΤΗΣ</li> </ul>                                                                                            |                                                                                                    | ριο Μοριοδότησης<br>πορικό<br>ττε ΝΑΙ μόνο σε περίπτωση που αφορά αποκλειστικ<br>ά με το πεδίο εξέτασης (ελληνική γλώσσα, ελληνικ<br>σμός) ή/και με το πεδίο της Εκπαίδευσης Ενηλίκων<br>πτυχιακό<br>τε ΝΑΙ μόνο σε περίπτωση που αφορά αποκλειστικ<br>ά με το πεδίο εξέτασης (ελληνική γλώσσα, ελληνικ<br>ομός) ή/και με το πεδίο της Εκπαίδευσης Ενηλίκων<br>ιός συμμετοχών σε εξετάσεις Ελληνομάθειας                                                                                                    | κά σε Οέματα<br>ή ιστορία και<br>κά σε Οέματα<br>ή ιστορία και | Tupés<br>OXI<br>NAI<br>0                       | Μόρια           0           20           0 |  |  |
| <b>Β</b> .<br>μφ<br>#<br>1<br>2<br>3                                                                                                    | . Κριτήρια μοριοδότης<br>ανίζονται 1-3 από 3.<br>Τύπος<br>ΕΚΠΑΙΔΕΥΣΗ<br>ΕΚΠΑΙΔΕΥΣΗ<br>ΕΜΠΕΙΡΙΑ ΣΕ ΕΞΕΤΑΣΕΙΣ<br>ΕΛΛΗΝΟΜΑΘΕΙΑΣ ΤΗΣ<br>ΓΓΕΕΚΔΒΜ                                                                                                    | <b>Κριτή</b><br><b>Κριτή</b><br>Διδακ<br>Επιλέζ<br>σχετοκ<br>πολιτι<br>Ματα<br>Επιλέζ<br>σχετοκ<br>πολιτι<br>Αριθμ<br>Η συμ<br>αξιολο | ριο Μοριοδότησης<br>τορικό<br>ττ ΝΑΙ μόνο σε περίπτωση που αφορά αποκλειστικ<br>τά με το πεδίο εξέτασης (ελληνική γλώσσα, ελληνικ<br>σμός) ή/και με το πεδίο της Εκπαίδευσης Ενηλίκων<br>πτυχιακό<br>τε ΝΑΙ μόνο σε περίπτωση που αφορά αποκλειστικ<br>τά με το πεδίο εξέτασης (ελληνική γλώσσα, ελληνικ<br>σμός) ή/και με το πεδίο της Εκπαίδευσης Ενηλίκων<br>ιός συμμετοχών σε εξετάσεις Ελληνομάθειας<br>μετοχή θα πρέπει να έχει γίνει με την ιδιότητα του<br>γητή/τριας                                                                | κά σε Οέματα<br>ή ιστορία και<br>κά σε Οέματα<br>ή ιστορία και | Тџес           ОХІ           NAI           0   | Μόρια           0           20           0 |  |  |
| <ul> <li>μφ</li> <li>#</li> <li>1</li> <li>2</li> <li>3</li> <li>×</li> </ul>                                                               | . Κριτήρια μοριοδότης<br>ανίζονται 1-3 από 3.<br>Τύπος<br>ΕΚΠΑΙΔΕΥΣΗ<br>ΕΚΠΑΙΔΕΥΣΗ<br>ΕΜΠΕΙΡΙΑ ΣΕ ΕΞΕΤΑΣΕΙΣ<br>ΕΛΛΗΝΟΜΑΘΕΙΑΣ ΤΗΣ<br>ΓΓΕΕΚΔΒΜ                                                                                                    |                                                                                                    | ριο Μοριοδότησης<br>πορικό<br>πε ΝΑΙ μόνο σε περίπτωση που αφορά αποκλειστικ<br>ά με το πεδίο εξέτασης (ελληνική γλώσσα, ελληνικ<br>αμός) ή/και με το πεδίο της Εκπαίδευσης Ενηλίκων<br>πτυχιακό<br>πτ ΝΑΙ μόνο σε περίπτωση που αφορά αποκλειστικ<br>ά με το πεδίο εξέτασης (ελληνική γλώσσα, ελληνικ<br>αμός) ή/και με το πεδίο της Εκπαίδευσης Ενηλίκων<br>ιός συμμετοχών σε εξετάσεις Ελληνομάθειας<br>μετοχή θα πρέπει να έχει γίνει με την ιδιότητα του<br>ινητή/τριας                                                                 | κά σε Οέματα<br>ή ιστορία και<br>κά σε Οέματα<br>ή ιστορία και | Tupéç<br>CXI<br>NAI<br>O                       | Μόρια           0           20           0 |  |  |
| в.<br>#<br>1<br>2<br>3                                                                                                    | Κριτήρια μοριοδότης<br>ανίζονται 1-3 από 3.<br>Τύπος<br>ΕΚΠΑΙΔΕΥΣΗ<br>ΕΚΠΑΙΔΕΥΣΗ<br>ΕΜΠΕΙΡΙΑ ΣΕ ΕΞΕΤΑΣΕΙΣ<br>ΕΛΛΗΝΟΜΑΘΕΙΑΣ ΤΗΣ<br>ΓΓΕΕΚΔΒΜ                                                                                                    | Κειτή<br>Διδακ<br>Επιλέξ<br>σχετικ<br>πολιτι<br>Ματα<br>Επιλέξ<br>σχετικ<br>πολιτι<br>Αριθμ<br>Η συμ<br>αξιολο                        | ριο Μοριοδότησης<br>τορικό<br>ττ ΝΑΙ μόνο σε περίπτωση που αφορά αποκλειστικ<br>ά με το πεδίο εξέτασης (ελληνική γλώσσα, ελληνικ<br>αμός) ή/και με το πεδίο της Εκπαίδευσης Ενηλίκων<br>πτυχιακό<br>τε ΝΑΙ μόνο σε περίπτωση που αφορά αποκλειστικ<br>ά με το πεδίο εξέτασης (ελληνική γλώσσα, ελληνικ<br>αμός) ή/και με το πεδίο της Εκπαίδευσης Ενηλίκων<br>ιός συμμετοχών σε εξετάσεις Ελληνομάθειας<br>μετοχή θα πρέπει να έχει γίνει με την ιδιότητα του<br>γητή/τριας                                                                  | κά σε Οέματα<br>ή ιστορία και<br>κά σε Οέματα<br>ή ιστορία και | Tuéç       OXI       NAI       0               | Μόρια           0           20           0 |  |  |
| в.<br>µф<br>"<br>1<br>2<br>3<br>3<br>тр                                                                                                    | Κριτήρια μοριοδότης<br>ανίζονται 1-3 από 3.<br>Τύπος<br>ΕΚΠΑΙΔΕΥΣΗ<br>ΕΚΠΑΙΔΕΥΣΗ<br>ΕΜΠΕΙΡΙΑ ΣΕ ΕΞΕΤΑΣΕΙΣ<br>ΕΛΛΗΝΟΜΑΘΕΙΑΣ ΤΗΣ<br>ΓΓΕΕΚΔΒΜ<br>ΝΟΛΟ ΜΟΡΙΩΝ: 2                                                                                                    |                                                                                                    | ριο Μοριοδότησης<br>πορικό<br>πε ΝΑΙ μόνο σε περίπτωση που αφορά αποκλειστικ<br>ά με το πεδίο εξέτασης (ελληνική γλώσσα, ελληνικ<br>αμός) ή/και με το πεδίο της Εκπαίδευσης Ενηλίκων<br>πτυχιακό<br>πτυχιακό<br>ήτε ΝΑΙ μόνο σε περίπτωση που αφορά αποκλειστικ<br>ά με το πεδίο εξέτασης (ελληνική γλώσσα, ελληνικ<br>αμός) ή/και με το πεδίο της Εκπαίδευσης Ενηλίκων<br>ιός συμμετοχών σε εξετάσεις Ελληνομάθειας<br>μετοχή Dα πρέπει να έχει γίνει με την ιδιότητα του<br>ινητή/τριας                                                    | κά σε Οέματα<br>ή ιστορία και<br>κά σε Οέματα<br>ή ιστορία και | Turéç       CXI       NAI       0              | Μόρια           0           20           0 |  |  |
| <ul> <li>Β.</li> <li>μφ</li> <li>#</li> <li>1</li> <li>2</li> <li>3</li> <li>3</li> <li><b>Y</b></li> <li><b>TP</b></li> <li>χετ</li> </ul> | Κριτήρια μοριοδότης<br>ανίζονται 1-3 από 3.<br>Τύπος<br>ΕΚΠΑΙΔΕΥΣΗ<br>ΕΚΠΑΙΔΕΥΣΗ<br>ΕΜΠΕΙΡΙΑ ΣΕ ΕΣΕΤΑΣΕΙΣ<br>ΕΛΛΗΝΟΜΑΘΕΙΑΣ ΤΗΣ<br>ΓΓΕΕΚΔΒΜ<br>ΝΟΛΟ ΜΟΡΙΩΝ: 2                                                                                                    |                                                                                                    | ριο Μοριοδότησης<br>τορικό<br>ττ. ΝΑΙ μόνο σε περίπτωση που αφορά αποκλειστικ<br>ά με το πεδίο εξέτασης (ελληνική γλώσσα, ελληνικ<br>σμός) ή/και με το πεδίο της Εκπαίδευσης Ενηλίκων<br>πτυχιακό<br>ττ. ΝΑΙ μόνο σε περίπτωση που αφορά αποκλειστικ<br>ά με το πεδίο εξέτασης (ελληνική γλώσσα, ελληνικ<br>σμός) ή/και με το πεδίο της Εκπαίδευσης Ενηλίκων<br>ιός συμμετοχών σε εξετάσεις Ελληνομάθειας<br>μετοχή θα πρέπει να έχει γίνει με την ιδιότητα του<br>γητή/τριας<br>ΣΗΣ                                                         | κά σε Οέματα<br>ή ιστορία και<br>κά σε Οέματα<br>ή ιστορία και | Tuéç       OXI       NAI       0               | Μόρια           0           20           0 |  |  |
| <ul> <li>Β.</li> <li>μφ</li> <li>#</li> <li>1</li> <li>2</li> <li>3</li> <li>3</li> <li>ΤΡ</li> <li>χετ</li> <li>Ον</li> </ul>              | Κριτήρια μοριοδότης<br>ανίζονται 1-3 από 3.<br>Τύπος<br>ΕΚΠΑΙΔΕΥΣΗ<br>ΕΚΠΑΙΔΕΥΣΗ<br>ΕΜΠΕΙΡΙΑ ΣΕ ΕΞΕΤΑΣΕΙΣ<br>ΕΛΛΗΝΟΜΑΘΕΙΑΣ ΤΗΣ<br>ΓΓΕΕΚΔΒΜ<br>ΝΟΛΟ ΜΟΡΙΩΝ: 2<br>ΟΠΟΠΟΙΗΣΗ ΚΡΙΤΗΡΙΩΝ Μα<br>τε επισυνάψει το παρακάτω                                                      |                                                                                                    | ριο Μοριοδότησης<br>πορικό<br>πε ΝΑΙ μόνο σε περίπτωση που αφορά αποκλειστικ<br>ά με το πεδίο εξέτασης (ελληνική γλώσσα, ελληνικ<br>αμός) ή/και με το πεδίο της Εκπαίδευσης Ενηλίκων<br>πτυχιακό<br>πτυχιακό<br>ήτε ΝΑΙ μόνο σε περίπτωση που αφορά αποκλειστικ<br>ά με το πεδίο εξέτασης (ελληνική γλώσσα, ελληνικ<br>σμός) ή/και με το πεδίο της Εκπαίδευσης Ενηλίκων<br>ιός συμμετοχών σε εξετάσεις Ελληνομάθειας<br>μετοχή Da πρέπει να έχει γίνει με την ιδιότητα του<br>ινητή/τριας<br>ΣΗΣ<br>αιολογητικών:<br>Αρρί, 1760.rar          | κά σε Οέματα<br>ή ιστορία και<br>κά σε Οέματα<br>ή ιστορία και | Turéç       CXI       NAI       0              | Μόρια           0           20           0 |  |  |
| В.<br>µф<br>#<br>1<br>2<br>3<br>3<br>ТР<br>хет<br>Оv<br>Нµ                                                                                  | Κριτήρια μοριοδότης<br>ανίζονται 1-3 από 3.<br>Τύπος<br>ΕΚΠΑΙΔΕΥΣΗ<br>ΕΚΠΑΙΔΕΥΣΗ<br>ΕΜΠΕΙΡΙΑ ΣΕ ΕΞΕΤΑΣΕΙΣ<br>ΕΛΛΗΝΟΜΑΘΕΙΑΣ ΤΗΣ<br>ΓΓΕΕΚΔΒΜ<br>ΝΟΛΟ ΜΟΡΙΩΝ: 2<br>ΟΠΟΠΟΙΗΣΗ ΚΡΙΤΗΡΙΩΝ Μα<br>τε επισυνάψει το παρακάτω<br>τομασία επισύναψης                                |                                                                                                    | ριο Μοριοδότησης<br>πορικό<br>πε ΝΑΙ μόνο σε περίπτωση που αφορά αποκλειστικ<br>ά με το πεδίο εξέτασης (ελληνική γλώσσα, ελληνικ<br>σμός) ή/και με το πεδίο της Εκπαίδευσης Ενηλίκων<br>πτυχιακό<br>πε ΝΑΙ μόνο σε περίπτωση που αφορά αποκλειστικ<br>ά με το πεδίο εξέτασης (ελληνική γλώσσα, ελληνικ<br>σμός) ή/και με το πεδίο της Εκπαίδευσης Ενηλίκων<br>ιός συμμετοχών σε εξετάσεις Ελληνομάθειας<br>μετοχή θα πρέπει να έχει γίνει με την ιδιότητα του<br>γητή/τριας<br>ΣΗΣ<br>αιολογητικών:<br>Αρρl. 1760.rar<br>08-04-2024 16:40:49 | κά σε Οέματα<br>ή ιστορία και<br>κά σε Οέματα<br>ή ιστορία και | Tupéç       OXI       NAI       0              | Μόρια           0           20           0 |  |  |
| Β.<br>μφ<br>#<br>1<br>2<br>3<br>Υ<br>ΤΡ<br>χετ<br>Ον<br>Ημ                                                                                  | Κριτήρια μοριοδότης<br>ανίζονται 1-3 από 3.<br>Τύπος<br>ΕΚΠΑΙΔΕΥΣΗ<br>ΕΚΠΑΙΔΕΥΣΗ<br>ΕΜΠΕΙΡΙΑ ΣΕ ΕΞΕΤΑΣΕΙΣ<br>ΕΛΛΗΝΟΜΑΘΕΙΑΣ ΤΗΣ<br>ΓΓΓΕΕΚΔΒΜ<br>ΝΟΛΟ ΜΟΡΙΩΝ: 2<br>20ΠΟΠΟΙΗΣΗ ΚΡΙΤΗΡΙΩΝ Μα<br>τε επισυνάψει το παρακάτω<br>κομασία επισυναπτόμενου<br>μερομηνία επισύναψης | της Κριτή<br>Διδακ<br>Επιλέζ<br>σχετοι<br>πολιτι<br>Ματα<br>Επιλέζ<br>σχετοι<br>πολιτι<br>Αριθμ<br>Η συμ<br>αξιολο                    | ριο Μοριοδότησης<br>πορικό<br>τε ΝΑΙ μόνο σε περίπτωση που αφορά αποκλειστικ<br>ά με το πεδίο εξέτασης (ελληνική γλώσσα, ελληνικ<br>αμός) ή/και με το πεδίο της Εκπαίδευσης Ενηλίκων<br>πτυχιακό<br>τε ΝΑΙ μόνο σε περίπτωση που αφορά αποκλειστικ<br>ά με το πεδίο εξέτασης (ελληνική γλώσσα, ελληνικ<br>αμός) ή/και με το πεδίο της Εκπαίδευσης Ενηλίκων<br>κός συμμετοχών σε εξετάσεις Ελληνομάθειας<br>μετοχή θα πρέπει να έχει γίνει με την ιδιότητα του<br>γητή/τριας<br>ΣΗΣ<br>αιολογητικών:<br>Αρρl, 1760.rar<br>08-04-2024 16:40:49 | κά σε Οέματα<br>ή ιστορία και<br>κά σε Οέματα<br>ή ιστορία και | Tués           CXI           NAI           0   | Μόρια           0           20           0 |  |  |

Τέλος, για να υποβάλει οριστικά την επικαιροποιημένη αίτησή του, θα χρειαστεί να πατήσει στο κουμπί ΟΡΙΣΤΙΚΗ ΥΠΟΒΟΛΗ που εμφανίζεται χαμηλά στη σελίδα, μόνο εφόσον έχει γίνει ανάρτηση κάποιου αρχείου δικαιολογητικών (βλ. παραπάνω εικόνα).

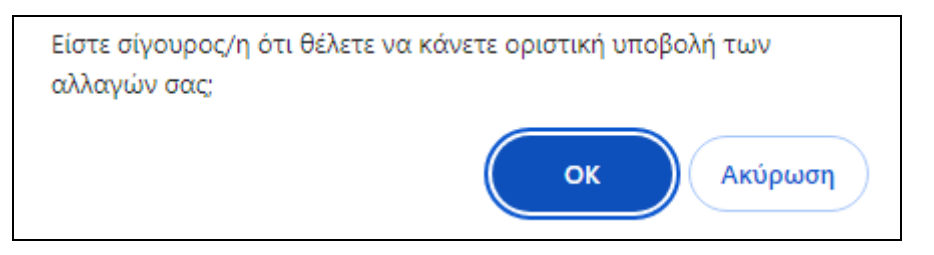

Επιλέγοντας την **ΟΡΙΣΤΙΚΗ ΥΠΟΒΟΛΗ,** εμφανίζεται ο επόμενος διάλογος επιβεβαίωσης. Αν ο χρήστης επιλέξει το ΟΚ, τότε η αίτηση τροποποίησης στοιχείων οριστικοποιείται και αποδίδεται αριθμός πρωτοκόλλου στην αίτηση.

| Σώμα αξιολογητών Στοιχεία αξιολογητή Έξοδος (Ξουστορογική Εξοδος (Ξουστορογική)                                                                                                    |   |
|----------------------------------------------------------------------------------------------------|---|
| Δρχή / Ολοκλήρωση αλλαγών στα κριτήρια                                                                                                    |   |
| Συγχαρητήρια!                                                                                                    |   |
| Η αίτησή σας για αλλαγή των κριτηρίων μοριοδότησής έχει ολοκληρωθεί με επιτυχία!<br>Η αίτησή σας έχει αριθμό πρωτοκόλλου: <b>1725/08-04-2024</b><br>Για να <b>λάβετε στον υπολογιστή σας (download) την αίτηση</b> που κάνατε,<br><b>πατήστε το ακόλουθο κουμπί</b> : | Ø |
|                                                                                                    |   |
| Διευκρίνιση: Αφού την κατεβάσετε (αρχείο Evaluation.pdf), μπορείτε να βρείτε την αίτηση στο φάκελο Λήψεις (Downloads) του υπολογιστή σας.                                                                                                    |   |

Αυτή είναι πλέον η οριστική επικαιροποιημένη αίτησή του, την οποία μπορεί να προβάλλει, να αποθηκεύσει ή και να εκτυπώσει αντίγραφο αυτής σε μορφή pdf με εμφάνιση του αριθμού πρωτοκόλλου και της ημερομηνίας υποβολής της. Επισημαίνεται ότι η αίτηση, με την οριστική υποβολή της, θεωρείται ότι έχει υπογραφεί από τον αιτούντα.

### 5.3 ΑΝΑΙΡΕΣΗ ΟΡΙΣΤΙΚΗΣ ΥΠΟΒΟΛΗΣ

Κατά τη διάρκεια που η προθεσμία υποβολής αιτήσεων είναι ενεργή (δεν έχει λήξει), ο χρήστης-αξιολογητής/τρια μπορεί να κάνει είσοδο στο σύστημα όσες φορές επιθυμεί και να δει ή να εκτυπώσει τις αλλαγές που υπέβαλε, όπως φαίνεται στην παρακάτω εικόνα.

| Σώ                                                                                                    | μα αξιολογητών Στοιχε                                  | ία αξιολογητή Έξοδος ()                                                                                                    |         |                          |               |  |  |
|----------------------------------------------------------------------------------------------------|--------------------------------------------------------|----------------------------------------------------------------------------------------------------|---------|--------------------------|---------------|--|--|
| Δοχή / Στοιχεία Αξιολαγητή/τριας                                                                                |                                                        |                                                                                                    |         |                          |               |  |  |
| Σ٦                                                                                                    | τοιχεία Αξιολογι                                       | ητή/τριας                                                                                                    |         |                          |               |  |  |
|                                                                                                    | - X                                                    |                                                                                                    |         |                          |               |  |  |
| Av                                                                                                    | θέλετε να τροποποιήσετε κάποι                          | α στοιχεία σας ή κριτήρια μοριοδότησης, πατήστε το κατάλληλο κο                                                                                                    | υμπί Τι | ροποποίησης στο τέλος κά | ιθε ενότητας. |  |  |
|                                                                                                    | _ , ,                                                  |                                                                                                    |         |                          |               |  |  |
| A                                                                                                    | . Προσωπικα στοιχεια                                   |                                                                                                    |         |                          |               |  |  |
| ET                                                                                                    | τώνυμο                                                 |                                                                                                    |         |                          |               |  |  |
| 0                                                                                                    | νομα                                                   |                                                                                                    | -       |                          |               |  |  |
| 0                                                                                                    | νομα πατέρα                                            |                                                                                                    |         |                          |               |  |  |
| A                                                                                                    | ρ.Αστ.Ταυτότητας                                       |                                                                                                    | -       |                          |               |  |  |
| Α.                                                                                                    | Ф.М.                                                   |                                                                                                    | _       |                          |               |  |  |
| ۵                                                                                                    | εύθυνση                                                |                                                                                                    |         |                          |               |  |  |
| п                                                                                                    | όλη                                                    |                                                                                                    | AVET    | ΑΝΔΡΕΙΑ                  |               |  |  |
| T.                                                                                                    | к.                                                     |                                                                                                    |         |                          |               |  |  |
| Στ                                                                                                    | αθερό τηλέφωνο                                         |                                                                                                    | -       |                          |               |  |  |
| К                                                                                                    | Κινητό τηλέφωνο                                        |                                                                                                    |         |                          |               |  |  |
| в                                                                                                    | Βαθμός πτυχίου                                         |                                                                                                    |         |                          |               |  |  |
| п                                                                                                    | Περιφ.ενότητα (νομός) διαμονής ΗΜΑΘΙΑΣ                 |                                                                                                    |         |                          |               |  |  |
|                                                                                                    |                                                        |                                                                                                    |         |                          |               |  |  |
| В                                                                                                    | . Κριτήρια μοριοδότηση                                 | ç                                                                                                    |         |                          |               |  |  |
| Eμq                                                                                                    | ανίζονται 1-3 από 3.                                   |                                                                                                    |         |                          |               |  |  |
| #                                                                                                    | Τύπος                                                  | <u>Κριτήριο Μοριοδότησης</u>                                                                                                    |         | Τιμές                    | Μόρια         |  |  |
| 1                                                                                                    | εκπαιδεγΣΗ                                             | Διδακτορικό ΟΧΙ Ο<br>Επιλέξτε ΝΑΙ μόνο σε περίπτωση που αφορά αποκλειστικά σε θέματα<br>σχετικά με το πεδίο εξέτασης (ελληνική γλώσσα, ελληνική ιστορία και<br>πολιτισμός) ή/και με το πεδίο της Εκπαίδευσης Ενηλίκων |         |                          | 0             |  |  |
| 2                                                                                                    | εκπαιδεγΣΗ                                             | Μεταπτυχιακό ΝΑΙ<br>Επιλέξτε ΝΑΙ μόνο σε περίπτωση που αφορά αποκλειστικά σε Οέματα<br>σχετικά με το πεδίο εξέτασης (ελληνική γλώσσα, ελληνική ιστορία και<br>πολιτισμός) ή/και με το πεδίο της Εκπαίδευσης Ενηλίκων  |         |                          | 20            |  |  |
| 3                                                                                                    | ΕΜΠΕΙΡΙΑ ΣΕ ΕΞΕΤΑΣΕΙΣ<br>ΕΛΛΗΝΟΜΑΘΕΙΑΣ ΤΗΣ<br>ΓΓΕΕΚΔΒΜ | Αριθμός συμμετοχών σε εξετάσεις Ελληνομάθειας<br>Η συμμετοχή θα πρέπει να έχει γίνει με την ιδιότητα του/της<br>αξιολογητή/τριας                                                                                      |         | 0                        | 0             |  |  |
| ΣΥΝΟΛΟ ΜΟΡΙΩΝ: 20<br>Έχετε κάνει οριστική υποβολή των αλλαγών<br>ΕΚΤΥΠΩΣΗ ΑΠΗΣΗΣ<br>ΑΝΑΙΡΕΣΗ ΟΡΙΣΤΙΚΗΣ ΥΠΟΒΟΛΗΣ |                                                        |                                                                                                    |         |                          |               |  |  |
|                                                                                                    |                                                        |                                                                                                    |         |                          |               |  |  |

Όπως φαίνεται στην οθόνη αυτή, ο χρήστης, εκτός από τη δυνατότητα εκτύπωσης, έχει και τη δυνατότητα Αναίρεσης της Οριστικής Υποβολής των αλλαγών του, γιατί μπορεί -για παράδειγμα- να θέλει να αλλάξει το αρχείο δικαιολογητικών που επισύναψε. Επομένως, αν πατήσει το κουμπί κάτω δεξιά ΑΝΑΙΡΕΣΗ ΟΡΙΣΤΙΚΗΣ ΥΠΟΒΟΛΗΣ, το σύστημα θα ζητήσει επιβεβαίωση με τον παρακάτω διάλογο.

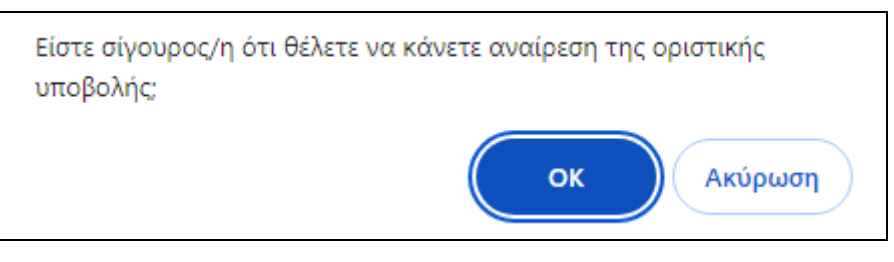

Αν ο χρήστης επιλέξει το ΟΚ, τότε η διαδικασία αναίρεσης ολοκληρώνεται και εμφανίζεται το παρακάτω μήνυμα.

| × Προσοχή!                                                          |
|---------------------------------------------------------------------|
| Η αίτησή σας δεν θα ληφθεί υπόψη αν δεν κάνετε οριστική<br>υποβολή! |

Το μήνυμα αυτό προειδοποιεί το χρήστη ότι θα πρέπει -μετά τις όποιες αλλαγές- να κάνει οριστική υποβολή, καθώς ο προηγούμενος αριθμός πρωτοκόλλου που είχε λάβει έχει πλέον ακυρωθεί. Αν παραλείψει την εκ νέου οριστική υποβολή, τότε η αίτηση δεν θα ληφθεί υπόψη.